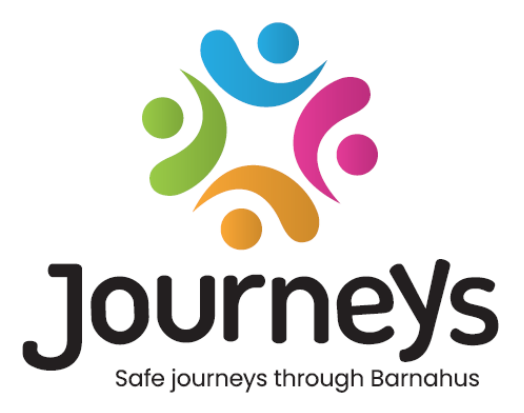

# Journeys-appen

# Brukerveiledning

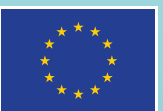

Co-funded by the European Union

# Journeys-appen: Brukerveiledning

Utgiver: Østersjørådet (CBSS)

Forfatter: Natascha Beck Hansen, Østersjørådet (CBSS)

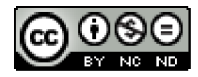

Dette arbeidet er lisensiert av Østersjørådet (CBSS) under Creative Commons Attribution-NonCommercial-NoDerivatives 4.0 International License.

Vil du oversette dette dokumentet? Ta kontakt med Østersjørådet (CBSS) for mer informasjon om format, akkreditering og opphavsrett.

Publisert 3. mars 2025 i Stockholm.

## Innholdsoversikt

| Introduksjon                              | 4  |
|-------------------------------------------|----|
| Brukerperspektiv (dvs. barnets synspunkt) | 5  |
| 3D interaktiv omvisning                   | 5  |
| Besøk ditt Barnehus                       | 6  |
| Dashbord brukerveiledning                 | 7  |
| Hovedadministrator oppstart               | 7  |
| Tilgang til ditt Barnehus-dashbord        | 7  |
| Invitere administratorer                  | 7  |
| Invitere aktører                          | 8  |
| Oppsett av appinnhold                     | 9  |
| Opprette maler                            | 14 |
| Opprette en tilpasset reise for et barn   |    |
| Administrator oppstart                    | 24 |
| Tilgang til ditt Administrator-dashbord   | 24 |
| Invitere aktører                          | 24 |
| Oppsett av appinnhold                     |    |
| Opprette maler                            |    |
| Opprette en tilpasset reise for et barn   |    |
| Introduksjon av aktører                   | 40 |
| Tilgang til ditt Aktør-dashbord           |    |
| Opprette maler                            |    |
| Opprette en tilpasset reise for et barn   |    |
| Ordliste                                  | 52 |

## Introduksjon

Velkommen til Barnehus-appen! Dette dokumentet vil veilede deg gjennom oppstartsprosessen for appen. Appen er utviklet for å forenkle barnets reise gjennom Barnehuset og sikre at barnet får riktig informasjon gjennom hele Barnehus-reisen.

I denne veiledningen vil vi veksle mellom **brukernes** og **aktørenes perspektiv. Brukerne** vil være barna som besøker Barnehuset, og **aktørene** vil være de som jobber på Barnehuset. **Brukerens** perspektiv er det du ser når du har lastet ned appen fra App Store eller Google Play. Aktørene har tilgang til flere aspekter av appen for å sette opp innholdet i appen via dashbordet.

Appen har to forskjellige seksjoner, en interaktiv 3D-seksjon og en seksjon der du kan besøke ditt lokale Barnehus. Dette dokumentet vil veilede deg gjennom disse to seksjonene og tydelig skissere formålet med hver seksjon.

Dette dokumentet vil også fremheve de ulike rollene vi har opprettet for **aktører** i dashbordet. Ikke alle aktørene som bruker appen vil ha samme ansvar og oppgaver. Vi har opprettet følgende tre roller:

Hovedadministrator
 Administrator, og
 Aktør.

Dette dokumentet vil veilede deg nøye gjennom de ulike rollene og avgrense forskjellene.

Vi har strukturert dette dokumentet på følgende måte. Vi vil først vise deg hvordan appen ser ut fra brukerens perspektiv, og deretter vise deg hvordan aktører kan fylle appen med bilder og tekst. Vi har strukturert dokumentet på denne måten for opplæringsformål: Vi mener at det er lettere å forstå ansvaret og oppgavene til de ulike aktørene når du har sett hvordan appen ser ut fra brukerens perspektiv. Begreper som "Admin Dashbord" og "Tilpassede Barnehus-reiser" er lettere å forstå når du har sett hva de tilsvarer for brukeren.

# Brukerperspektiv (dvs. barnets synspunkt)

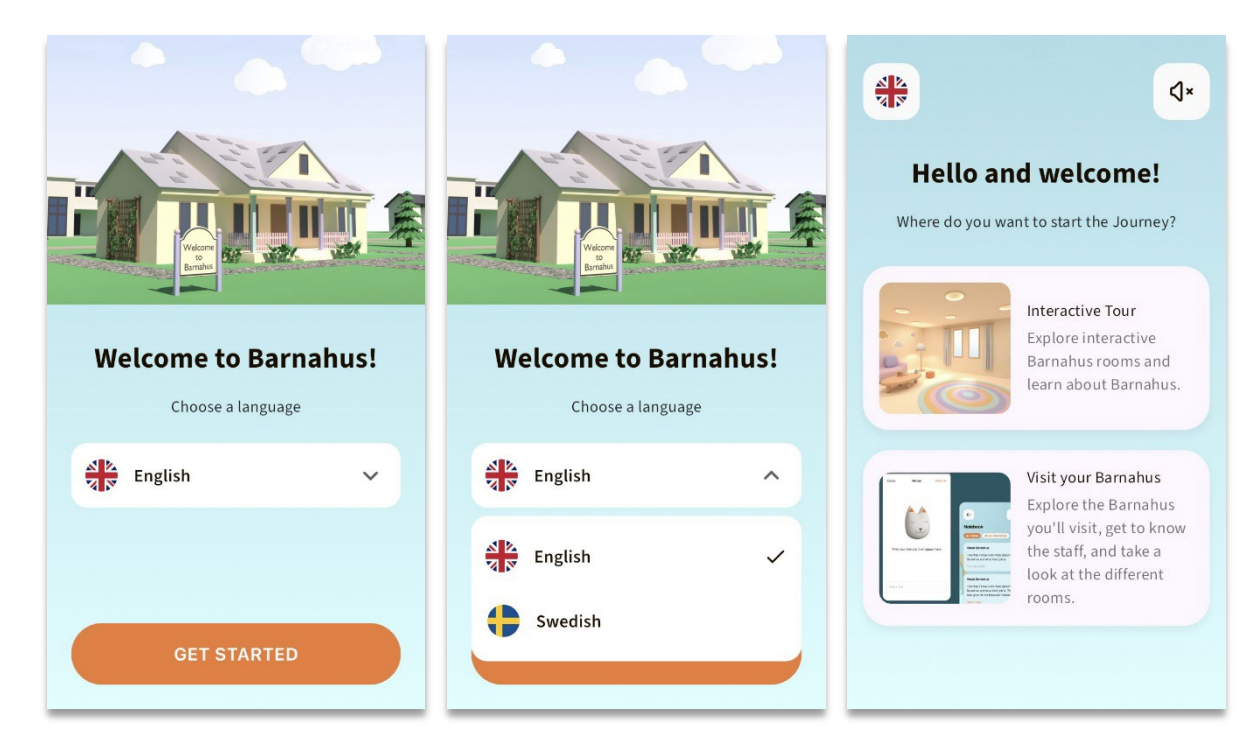

Når du går inn i appen som bruker, får du to alternativer:

- En interaktiv 3D-omvisning, og
- Besøk ditt Barnehus

## Se videoen som viser hvordan appen brukes her: https://youtu.be/IC6Ij12PDpU

**Vær oppmerksom på at:** Vi har brukt eksempeltekster og bilder til videogjennomgangen av denne app. Dette er bare fylltekster, og vi forventer ikke at du bruker dem. Du vil kunne bruke bildene og teksten du synes er passende. Vi anbefaler på det sterkeste at du tenker nøye over hvilken informasjon barna trenger og hvilket bilde du ønsker å dele.

## 3D interaktiv omvisning

Den interaktive 3D-omvisningen er åpen for publikum og er den samme for alle som **bruker** appen. Du som fagperson i Barnehuset kan ikke gjøre endringer i denne seksjonen.

Formålet med denne seksjonen er å gi barna en oversikt over hva et Barnehuset er, hva som skjer der og en kort introduksjon til de ulike rommene som kan finnes i et Barnehus. Den interaktive omvisningen gir en svært generell presentasjon av Barnehuset og rommene.

Det er to forskjellige interaktive 3D-omvisninger i Barnehuset, en for aldersgruppen 3-9 år og den andre for aldersgruppen 10-17 år. Den eneste forskjellen mellom aldersgruppene er designet tilpasset målgruppen når det gjelder farger og former - innholdet i rommene er mer eller mindre det samme.

I denne seksjonen finner du også et meditasjonsrom som gir brukeren en enkel pusteøvelse.

## Besøk ditt Barnehus

"Besøk ditt Barnehus" er en seksjon som lages av personale fra hvert barnehus. Denne seksjonen viser barnet deres unike reise gjennom Barnehuset, og det som vises i denne seksjonen er helt opp til fagpersonalet i Barnehus.

Formålet med denne seksjonen er å gi barnet en personlig introduksjon til Barnehuset de skal besøke, vise hvordan rommene ser ut, og gi informasjon om noen av de ansatte de vil møte – med mål om å gjøre besøket mindre skremmende.

Hvert Barnehus er ansvarlig for å levere innhold om sitt Barnehus i denne seksjonen – dette gjøres via dashbordet som vi gjennomgår lenger ned i dette dokumentet. Det er viktig å merke seg at det ikke er noen obligatoriske felt i denne seksjonen – det er helt opp til fagpersonene i Barnehuset selv å bestemme hva de vil inkludere.

Denne seksjonen er begrenset og beskyttet med brukernavn **og** passord – bare barn som har fått tilgang kan se informasjonen om ditt Barnehus.

Barnet logger på denne seksjonen med en tilpasset ID, som fungerer som brukernavn, og et engangspassord. Når barnet har logget på for første gang med engangspassordet, blir de bedt om å endre passordet. Tilpasset ID er en kode som fagpersonen genererer når de vil opprette en tilpasset reise for et barn (vi gjennomgår dette mer detaljert i brukerveiledningen nedenfor).

I denne seksjonen har barnet også mulighet til å legge igjen kommentarer. Kommentarene er bare synlige for dem, men Barnehuset kan deaktivere denne funksjonen hvis de finner det upassende.

# Dashbord brukerveiledning

Ikke alle aktørene som bruker appen vil ha samme ansvar og oppgaver. Vi har opprettet følgende tre roller:

| Rolle Hoved        | <u>loppgaver</u>                                                        |
|--------------------|-------------------------------------------------------------------------|
| Hovedadministrator | Legg til administratorer, aktører og innhold i appen, opprett           |
|                    | tilpassede reiser for barn                                              |
| Administrator      | Legg til aktører og innhold i appen, opprett tilpassede reiser for barn |
| Aktør              | Opprett tilpassede reiser for barn                                      |

Dette skyldes personvernproblemer, og noen personer kan ha nytte av å ha tilgang til appen, men ikke tilgang til å justere innholdet i appen. En annen grunn til å dele opp aktørrollen i ulike roller er å fordele arbeidet effektivt mellom de ulike rollene.

## Hovedadministrator oppstart

Som hovedadministrator er du den første personen som blir invitert til dashbordet. Du er hovedkontaktpersonen for det Barnehuset.

Din rolle er å invitere andre bidragsytere til dashbordet (administratorer og aktører) og administrere innholdet i appen – dvs. legge til informasjon om og bilder av ditt Barnehus, de ulike rommene og personalet. Du har også muligheten til å lage tilpassede reiser for barna som besøker Barnehuset.

Du kan administrere alle seksjonene alene, men du kan også invitere andre til å hjelpe deg med å sette opp appen. Ved å legge til en administrator får de nesten identiske rettigheter som dine, slik at de kan hjelpe til med å sette opp innhold, legge til aktører og opprette tilpassede reiser for barn. Ved å legge til en aktør får aktøren begrensede rettigheter til å opprette tilpassede reiser for barn.

## Tilgang til ditt Barnehus-dashbord

1. Godta invitasjonen i e-posten og logg inn på Barnehus-dashbordet

2. Gjør deg kjent med dashbordgrensesnittet og tilgjengelige funksjoner

## Invitere administratorer

Ved å legge til en administrator gir du administratoren nesten identiske rettigheter som dine, slik at de kan hjelpe deg med å sette opp innholdet for appen, legge til aktører og opprette tilpassede reiser for barn.

Se videoveiledningen her. <u>https://www.youtube.com/watch?v=aS7IMhJMSiM</u>

|                                                                                                    | Journeys                                                                                               | Admins                                                                         |                               | (a) Sven Wilson $ \checkmark $ |
|----------------------------------------------------------------------------------------------------|----------------------------------------------------------------------------------------------------|--------------------------------------------------------------------------------|-------------------------------|--------------------------------|
| 1. Gå til seksionen "Administratorer                                                                                               | Admins                                                                                                 | Q Search Admin                                                                 |                               | + Add Admin                    |
| <b>2</b> . Klikk på "Legg til admin"                                                                                               | <ul> <li>Practitioners</li> <li>Manage content ^</li> <li>Templates</li> <li>Custom Journey</li> </ul> | Admin     Lo       Natascha B     St                                           | ockholm, Sweden               | Barnahus ID<br>SW-ST-1         |
| <b>3</b> . Fyll ut de nødvendige opplysningene (e-<br>post, fornavn, etternavn) for hver                                           | Settings                                                                                               | < Back to Admins<br>Add Admin                                                  | Showing all results (1        | ) Previous 1 Next              |
| administrator – det er valgfritt å legge til et<br>telefonnummer.                                                                  | Admins       Admins       Practitioners       Admins       Admins                                      | Fields marked with an asterisk (*) are ma<br>EMAIL*<br>e.g. john doeggmail.com | BARNAHUS<br>Stockholm, Sweden |                                |
| Barnehus-plasseringen er forhåndsbestemt<br>og kan ikke endres, da du bare kan legge til<br>administratorer til Barnehus som du er | <ul> <li>D Templates</li> <li>Custom Journey</li> <li>Settings</li> </ul>                              | eg 08va                                                                        | e.g. Swith                    |                                |

4. Klikk på "Lagre og legg til" for å sende invitasjons-e-posten til administratoren.

## Invitere aktører

tilordnet.

Ved å legge til en aktør får aktøren begrensede rettigheter til å opprette tilpassede reiser for barn. De kan ikke legge til nytt innhold, men kan bruke innholdet som er satt opp av hovedadministratoren og administratorene.

Se videoveiledningen her. <u>https://www.youtube.com/watch?v=aRSc2k0WnoE</u>

- 1. Gå til fanen "Aktører" i sidemenyen.
- 2. Klikk på "Legg til aktør"

**3**. Fyll ut nødvendige opplysninger (epostadresse, fornavn, etternavn, rolle) for hver aktør – det er valgfritt å legge til et telefonnummer.

Barnehus-plasseringen er forhåndsbestemt og kan ikke endres, da du bare kan legge til aktører i det Barnehuset som du er tilordnet.

| Journeys           | Practitioners                                                                                 |                                                    | Natascha B      V |
|--------------------|-----------------------------------------------------------------------------------------------|----------------------------------------------------|-------------------|
| Admins             |                                                                                               |                                                    |                   |
| Practitioners      |                                                                                               |                                                    |                   |
| B Manage content ㅅ | Add a new<br>Here you will see a list of all th                                               | Practitioner<br>ne practitioners at your Barnahus. |                   |
| ① Templates        | Practitioners have the mandat<br>and tailor journeys. However,<br>only use the existing contr |                                                    |                   |
| Custom Journey     | practitione                                                                                   |                                                    |                   |
| Settings           | + Add                                                                                         | Practitioner                                       |                   |
| Journeys           | < Back to Praddioners<br>Add Practitioner                                                     |                                                    |                   |
| Admins             |                                                                                               |                                                    |                   |
| Practitioners      | Fields marked with an asterisk (*) are mandatory                                              | BARNAHUS*                                          |                   |
| 品 Manage content へ |                                                                                               | Stockholm, Sweden                                  |                   |
| D Templates        | FIRST NAME*                                                                                   | e.g. Swith                                         |                   |
| 🖨 Custom Journey   | ROLE*                                                                                         | PHONE NUMBER                                       |                   |
| ③ Settings         | ×                                                                                             |                                                    |                   |
|                    | Cancel Save 3 add                                                                             |                                                    |                   |
|                    |                                                                                               |                                                    |                   |

Cancel

4. Klikk på "Lagre og legg til" for å sende e-postinvitasjonen til aktøren.

## **Oppsett av appinnhold**

Å fylle appen med innhold er et av dine hovedansvarsområder, inkludert å legge til informasjon om og bilder av Barnehuset, om de ulike rommene og om personalet – informasjon som er skreddersydd for forskjellige modenhetsnivåer.

Når du har lagt til innholdet, kan du forhåndsvise hvordan det vil se ut i appen når du publiserer det. Du trenger kun å laste opp innholdet på ønsket språk én gang, da innholdet som legges til her vil være det samme for alle barn, det vil si generell informasjon som ikke trenger å endres for hvert enkelt barn. Hvis du ønsker det, kan du legge til flere versjoner av det samme innholdet (f.eks. språk eller aldersrelativ – enklere eller mer utførlig tekst).

Se videoveiledningen her. <u>https://www.youtube.com/watch?v=OD\_NdT\_fCME</u>

## Legg til språk

For å sette opp innholdet om Barnehuset ditt, må du først legge til de språkene du ønsker å ha innhold på. Dette gjør du i fanen "Språk" under "Administrer innhold".

Når du har klikket på "Legg til språk", må du søke etter språket du vil legge til og aktivere/deaktivere automatisk oversettelse for det valgte språket.

Automatisk oversettelse deaktivert: Hvis automatisk oversettelse er deaktivert, legges språket til dashbordet som standardspråk dette språket vil fungere som grunnlag for alle andre oversettelser.

Automatisk oversettelse aktivert: Hvis automatisk oversettelse er aktivert, betyr det at innholdet du legger til på standardspråket, kan oversettes automatisk til dette andre språket via Google Translate.

| Journeys           | Langua    | (2) Natascha B ∨ |         |                                        |
|--------------------|-----------|------------------|---------|----------------------------------------|
| 온 Admins           | Select St | atus 🗸           |         | + Add Language                         |
| R Practitioners    |           |                  |         |                                        |
| ි Manage content 🗸 |           | Language         |         | Usage status                           |
|                    |           | French           |         | Draft                                  |
| Son Languages      |           |                  |         |                                        |
| Constant.          |           | Swedish          | Default | Published                              |
| i Content          |           | English          |         | Published                              |
| ① Templates        |           |                  |         |                                        |
| Custom Journey     |           |                  |         |                                        |
| Settings           |           |                  | SI      | howing all results (3) Provious 1 Next |

| Journeys           | < Back to Languages Add Language                           |
|--------------------|------------------------------------------------------------|
| <u>දි</u> Admins   |                                                            |
| R Practitioners    | Fields marked with an asterisk (*) are mandatory LANGUAGE* |
| 🗟 Manage content 🗸 | ✓                                                          |
| 🚱 Languages        | STATUS*                                                    |
| 🗄 Content          | Dratt U<br>☑ Auto-translate ①                              |
| D Templates        |                                                            |
| Custom Journey     | Cancel Save & add                                          |
| Settings           |                                                            |

Du kan legge til så mange språk du vil – du trenger ikke å legge til alle språkene samtidig, du kan alltid komme tilbake og legge til flere senere. Vi anbefaler at du starter med å legge til standardspråket.

Bruksstatusen i oversikten viser om du har publisert innhold på de forskjellige språkene eller ikke. **Utkast** indikerer at du ennå ikke har publisert innhold på det spesifikke språket, mens **Publisert** indikerer at innholdet er publisert på det språket. Hvis du vil endre standardspråket, velger du bare språket og klikker på "Sett som standardspråk".

Når du velger språk, kan du også slette eller redigere det. **Merk:** Du kan ikke slette et standardspråk eller hvis språket har noen tilpassede reiser forbundet til det.

| Journeys           | Langua         | ges                 |                | (a) Natascha B v          |
|--------------------|----------------|---------------------|----------------|---------------------------|
| Admins             | 1 item selecte | id. Clear selection | Delete         | 6                         |
| 🗟 Manage content 🗸 | Ξ              | Language            | Usage          | status                    |
| S Languages        |                | French              | Draft          |                           |
| Content            |                | Swedish Defaul      | It Publish     | ed                        |
| C Templates        |                | English             | Publish        | ed                        |
| Custom Journey     |                |                     |                |                           |
| Settings           |                |                     | Showing all re | suits (3) Previous 1 Next |

## Legg til innhold på standardspråk

Når du har lagt til standardspråket, navigerer du til fanen "Innhold" under "Administrer innhold".
 Velg språket du har valgt som standardspråk i rullegardinmenyen og klikk på "+ Legg til innhold".

2. Det er viktig å legge til innholdet i den rekkefølgen du ønsker å vise det i appen. Når innholdet er lagt til, kan ikke rekkefølgen endres uten å slette alt innholdet og starte på nytt.

a. Om Barnehuset: Under "Om Barnehuset" vil du bli bedt om å fylle ut informasjon om ditt Barnehus som vil være nyttig for barnet. Husk at dette vil være det samme for alle barna, så hold det generelt, men nyttig.

Du kan legge til flere versjoner av "Om ditt Barnehus" hvis du ønsker ulike versjoner av teksten tilpasset ulike aldersgrupper. Du kan også legge til flere seksjoner om hva barnet kan forvente under et besøk, og hva som vanligvis skjer/kan skje etter besøket.

Hvis du vil legge til flere versjoner av teksten eller flere seksjoner, klikker du på "+ Legg til en ny seksjon" - og en ny seksjon vises under den forrige (inneholder også tittel, beskrivelse, lydtranskripsjon og bilde). Hvis du vil fjerne en ekstra seksjon, klikker du på "Fjern siste seksjon", og den vil fjerne den siste seksjonen som ble lagt til.

| Journeys                                              | <ul> <li>Back to Manage content</li> <li>Add Content</li> </ul>    |         |
|-------------------------------------------------------|--------------------------------------------------------------------|---------|
| Admins                                                | About Barnahus                                                     |         |
| B Manage content ∨                                    | + Add a new section Title When the life of this section.           | English |
| Content                                               | 0/50 characte<br>Description                                       |         |
| <ul> <li>Templates</li> <li>Custom Journey</li> </ul> | Normal : B X U & E E X<br>Industice year (benefities (baccierly) . |         |
| Settings                                              | Back                                                               | Cancel  |

| lourneys         | < Back to Manage content Add Content         |                 |        |
|------------------|----------------------------------------------|-----------------|--------|
| Admins           | About Barnahus                               |                 |        |
| Practitioners    | + Add a new section - Remove last section () | E               | nglish |
| Manage content V | Title                                        |                 |        |
| Janguages        |                                              |                 |        |
| Content          | Description                                  | 0/50 characters |        |
| Tomplatos        | Normal + BIU% IE = Tx                        |                 |        |
| remplates        |                                              |                 |        |
| Custom Journey   |                                              |                 |        |
| Settings         | Back Next                                    |                 | Canc   |

#### Eksempler på hva du kan skrive:

#### "Om ditt Barnehus"

Barnehuset er trygt et oq barnevennlig sted der barn som mistenkes for å være ofre for vold får den støtten de trenger. På Barnehuset arbeider politibetjenter, sosialarbeidere, fysisk- og psykisk helsepersonell sammen under ett tak. Ved å bringe profesjonene sammen og integrere hvordan de fungerer, slipper barna å gjenta historiene sine mange ganger.

b. Rom: Under "Rom" vil du bli bedt om å fylle ut informasjon om de ulike rommene i ditt Barnehus og hva som vanligvis skjer i disse ulike rommene, samt legge til bilder av rommene hvis du ønsker det. Husk at dette vil være det samme for alle barna, så hold det generelt, men nyttig.

Hvis du vil legge til flere rom eller ha ulike versjoner av teksten tilpasset ulike aldersgrupper, klikker du bare på "+ Legg til en ny seksjon", og en ny seksjon vises under den forrige (inneholder tittel, beskrivelse, lydtranskripsjon og bilde). Hvis du vil fjerne en ekstra seksjon, klikker du på "Fjern siste seksjon", og den vil fjerne den siste seksjonen som ble lagt til.

"Hva barnet kan forvente seg"

I Barnehuset møter du fagfolk fra politi, sosialtjenester, fysisk helse og psykisk helse, som vil støtte deg gjennom hele dagen.

#### "Hva skjer etter besøket"

Etter besøket i Barnehuset vil du få hjelp og støtte til å føle deg best mulig.

| Journeys                                             | C Back to Manage content           Add Content                                                                                                    |         |
|------------------------------------------------------|----------------------------------------------------------------------------------------------------|---------|
| Admins                                               | Rooms                                                                                                    |         |
| Manage content ∨                                     | + Add a new section ()<br>Title                                                                                                    | English |
| Content                                              | Write the title of this section.  Otto chance  Otto chance  Otto chanc | ters    |
| D Templates                                          | Normal : B I U & I E E Z.                                                                                                    |         |
| <ul> <li>Custom Journey</li> <li>Settings</li> </ul> |                                                                                                    | Connect |
| Journeys                                             | < Back to Manage content Add Content                                                                                                    |         |
| Admins                                               | Rooms                                                                                                    |         |
| <ul> <li>B Manage content ∨</li> </ul>               | + Add a new section - Remove last section ©<br>Title                                                                                                    | English |
| 🕲 Languages                                          | Write the title of this section 0/50 chara                                                                                                    | acters  |
| Content                                              |                                                                                                    |         |
| Custom Journey                                       | Introduce your Barnahus (succinctly)                                                                                                    |         |
| <ul> <li>Custom Journey</li> <li>Settings</li> </ul> | Back Next                                                                                                    | Cancel  |

#### Eksempler på hva du kan skrive:

#### "Venterom"

Du skal vente i disse beroligende omgivelsene til en voksen kommer og tar deg med til neste trinn i avtalen. Det kommer til å være leker å leke med og bøker å lese i. Du kan spørre de som jobber der hvis du har spørsmål om besøket.

#### "Intervjurom"

I intervjurommet skal du snakke med en fagperson som har mye erfaring med å snakke og lytte til unge mennesker som kan ha blitt mishandlet. De vil gi deg instruksjoner og stille spørsmål. Du kan også stille spørsmål hvis du vil. Samtalen din blir tatt opp ved hjelp av kameraer og mikrofoner. Dette for at du ikke skal måtte intervjues mange ganger, og for å sikre at alt gjøres riktig.

#### "Undersøkelsesrom"

Her kan du møte en lege som vil sikre seg at helsen din er i orden og at du har det bra. Vedkommende kommer til å fortelle deg hva de vil undersøke, og du sier om det er OK. Rommet ligner mye på et legekontor, med legeutstyr og undersøkelsesbord. **c. Personale**: Under "Personale" vil du bli bedt om å fylle ut informasjon om personalet på Barnehuset.

Du kan legge til så mange du vil under "Personale". Hvis du vil legge til flere ansatte, klikker du bare på "+ Legg til en ny seksjon", og en ny seksjon vises under den forrige (med mulighet for å legge til bilde, navn på ansatte, rolle og beskrivelse). Husk at du må ha samtykke fra de aktuelle medarbeiderne for å legge til et bilde av dem og hvordan de ønsker å vise navnet sitt.

Hvis du vil fjerne en ekstra seksjon, klikker du på "Fjern siste seksjon", og den vil fjerne den siste seksjonen som ble lagt til.

| Journeys           | C Back to Manage content                          |                         |         | Journeys           | < Back to Manage content<br>Add Content           |                 |                 |
|--------------------|---------------------------------------------------|-------------------------|---------|--------------------|---------------------------------------------------|-----------------|-----------------|
| 온 Admins           |                                                   | Staff                   |         | & Admins           |                                                   | Staff           |                 |
| Practitioners      | + Add a new section                               |                         | English | R Practitioners    | + Add a new section                               | 0               | English         |
| 🗟 Manage content 🗸 | STAFF PHOTO                                       |                         |         | 🗟 Manage content 🗸 | STAFF PHOTO                                       |                 |                 |
| Canguages          | <u>ث</u>                                          |                         |         | Canguages          | Ţ                                                 |                 |                 |
| Content            | Upload max 10 photos<br>(max size per photo 10MB) |                         |         | Content            | Upload max 10 photos<br>(max size per photo 10MB) |                 |                 |
| D Templates        |                                                   |                         |         | ① Templates        |                                                   |                 |                 |
| 🛱 Custom Journey   | STAFF NAME                                        | STAFF ROLE              |         | Custom Journey     | STAFF NAME                                        | STAFF ROLE      |                 |
| A Sottings         | 0/30 che                                          | nacters 0,00 characters |         | A Settings         |                                                   | 0/30 characters | 0.00 characters |
| gy settings        | Back Next                                         |                         | Cancel  | @ Settings         | Back Next                                         |                 | Cancel          |

#### Hva du kan skrive:

I beskrivelsen til personalet kan du legge til alt som kan være interessant å vite for et barn; det kan være personalets favorittmat, hobbyer, talenter og så videre. Noe som kan gjøre de ansatte mer menneskelige for et barn som kanskje er redd for å møte nye voksne.

**Merk**: Siden det ikke finnes en enkel måte å skille mellom innholdet hvis du har lagt til forskjellige versjoner av samme tekst ved å legge til ekstra seksjoner (f.eks. tekst tilpasset ulike aldersgrupper), anbefaler vi at du har et system på plass for å hjelpe deg med å skille mellom de ulike versjonene. Dette kan være at du alltid legger til innholdet i en bestemt rekkefølge (for eksempel legges innhold for den yngre aldersgruppen alltid til først og deretter den eldre aldersgruppen, eller hvis du inkluderer noe særegent i selve teksten (for eksempel bruker smilefjes for den ene aldersgruppen, men ikke den andre, gjør litt av teksten fet i den første versjonen, men ikke i den andre)

**3**. Forhåndsvis innholdet før du publiserer det for å se hvordan det vil se ut i mobilappen, og hvis du er fornøyd – klikk på Publiser.

**4**. Når du har publisert innhold på standardspråket, kan du opprette automatisk oversatt innhold på et annet språk basert på informasjonen du nettopp har oppgitt (les mer om dette under "Legg til innhold på et automatisk oversatt språk" nedenfor).

**5**. Du kan alltid legge til flere seksjoner senere, for eksempel hvis du ansetter nye medarbeidere og ønsker å legge dem til i innholdet. For å gjøre dette velger du overskriften du vil legge til en ny seksjon i (Om, Rom eller Personale), og klikker på +Legg til Om Barnehuset/Rom/Personale øverst til høyre.

**6**. Hvis du vil redigere innhold som allerede er lagt til, velger du bare den delen du vil redigere ved å merke av i boksen – og klikker deretter på "Rediger" øverst til høyre.

<u>Merk hvis du har lagt til mer enn ett språk i dashbordet</u>: Når du legger til nytt innhold senere, eller redigerer innhold som allerede er lagt til, må du gjennomgå det redigerte/nylig lagt til innholdet på alle språk før du kan publisere innholdet. Dette for å sikre at det nye innholdet publiseres på alle språk.

7. Hvis du vil slette innhold som allerede er lagt til, velger du delen du vil slette ved å merke av i boksen – og klikker deretter på "Slett" øverst til høyre.

## Legg til innhold på et automatisk oversatt språk

 Når du har lagt til innhold på standardspråket, kan du gå tilbake til språkfanen og legge til andre språk med automatisk oversettelse aktivert. Den automatiske oversettelsen genereres av Google og må kontrolleres manuelt for feil før publisering.

**2**. Gå til fanen "Innhold" under "Administrer innhold" og velg språket du vil legge til automatisk oversatt innhold på i rullegardinmenyen.

**3**. Når du klikker på "Gjennomgå og legg til innhold", vises den automatisk oversatte versjonen av innholdet du la til på standardspråket.

Gå gjennom oversettelsen og foreta endringer der det er nødvendig.

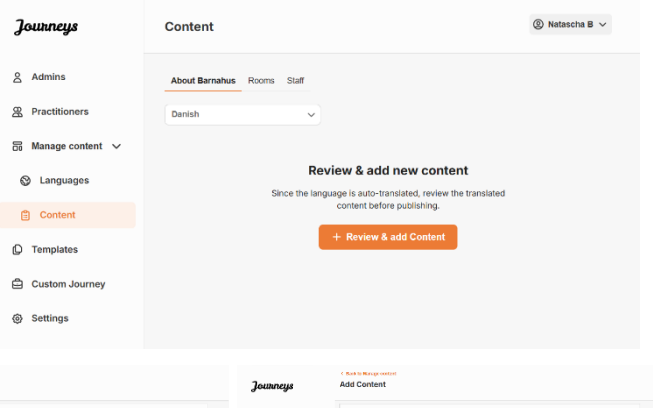

| Journeys            | Add Content                                                                                                    | Journeys Add Content |                                                                                                    | Journeys           | Add Content                                                                                                    |         |
|---------------------|----------------------------------------------------------------------------------------------------|----------------------|----------------------------------------------------------------------------------------------------|--------------------|----------------------------------------------------------------------------------------------------|---------|
| & Admins            | About Barnahus                                                                                                    | â Admins             | Roema                                                                                                    | & Admins           | Staff                                                                                                    |         |
| B Practitioners     | Title                                                                                                    | 2 Practitioners      | Tile (Luco)                                                                                                    | R Practitioners    | STAFF PHOTO                                                                                                    | CAN INT |
| 55 Manage content 🗸 | OR RYPE                                                                                                    | 👸 Manage content 🤟   | (Havanne V)                                                                                                    | 🛱 Manage content 🗸 | 8                                                                                                    |         |
| 63 Languages        | Description                                                                                                    | (2) Languages        | Description                                                                                                    | C Languages        | 2 a a a a b                                                                                                    |         |
|                     | NUM : 5 2 9 % E E Z                                                                                                    |                      | Normal 1 B 2 Q % E E 2                                                                                                    | •                  | ay have the provest and the second second seco |         |
| Content             | exercises or of typicapation energy one more taking an encounter searching, failow calls, do not tapped the exercise of encounter encounter searching and taken taken and taken and tak | Content              | Zauchdiesenen uit die kein end en begenzen, von ein wei wichtig met al nie og den it orge, die der some heine bletzt – v<br>einenen Die uit die die beschieren og die gespenie Die von open alte engenek eine die Die andere is die ein<br>engene onder bleed weinenen oorderbater, die wei die ein die beschierenen gespenie oder die Die andere bei<br>einen oorder oder bleed weinen oorderbater, die weine die ein die beschierenen gespenie oder die die beschieren | Content            |                                                                                                    |         |
| Q Templates         |                                                                                                    | Templates            | gerbrad                                                                                                    | () Templates       | STAFF NAME STAFF ROLE                                                                                                    |         |
| Custom Journey      | ALDIO TRANSCRIPT                                                                                                    | G Custom Journey     | ALCIO TRANSCRIPT                                                                                                    | Custom Journey     | (see Dec. 🖌                                                                                                    | 2       |
|                     | Spreclassie                                                                                                    |                      | Hyperan Audio                                                                                                    |                    | STATE DESCRIPTION                                                                                                    |         |
| Gettings            | Back Next Cased                                                                                                    | G Settings           | Back Next General                                                                                                    | Gettings           | Back                                                                                                    | Cercel  |

4. Forhåndsvis hvordan innholdet vil se ut i appen og publiser.

**5**. Når du har publisert det oversatte innholdet, kan du velge å gjennomgå et annet automatisk oversatt språk.

Hver gang du oppdaterer innholdet eller legger til ekstra innhold på standardspråket, må du gjennomgå det nye innholdet på alle språk for å kunne publisere innholdet for å sikre at det nye innholdet publiseres på alle språk.

| Journeys           | <ul> <li>C Back to Manage content</li> <li>Add Content</li> </ul>                                  |
|--------------------|----------------------------------------------------------------------------------------------------|
| 오 Admins           |                                                                                                    |
| A Practitioners    |                                                                                                    |
| 🗟 Manage content 🗸 |                                                                                                    |
| Canguages          | The content is now published.                                                                      |
| Content            | To create content in different languages, start by choosing the<br>language you want to work with. |
| C Templates        | LINGUAGE*                                                                                          |
| Custom Journey     |                                                                                                    |
| Settings           |                                                                                                    |

## **Opprette maler**

For å effektivisere prosessen med å designe en tilpasset reise for et barn, kan du opprette maler ved hjelp av innholdet du har lagt til. Maler fungerer som utgangspunkt og forenkler opprettelsen av tilpassede reiser – du kan bruke de opprettede malene så mange ganger du vil.

Etter at en mal er opprettet, kan den brukes til å bygge en tilpasset reise for barnet og foreta ytterligere justeringer etter behov. Denne fleksible tilnærmingen sikrer at reisen oppfyller barnets unike behov, samtidig som den sparer tid under planleggingsprosessen.

## **Eksempler:**

Hvis du har lagt til flere versjoner av teksten tilpasset ulike aldersgrupper – f.eks. 3-9 år og 10-17 år – kan du opprette separate maler for hver gruppe. Du kan for eksempel lage en mal som inneholder all teksten som er laget for den yngre aldersgruppen.

I tillegg, hvis det finnes typiske tilfeller i ditt Barnehus hvor kun bestemte rom blir besøkt, kan du lage en mal som kun inkluderer de rommene, i stedet for alle tilgjengelige rom.

Et annet eksempel på hvordan du kan bruke maler er hvis du vil gi flere barn samme informative reise som viser alle rommene og personalet i Barnehus. I dette tilfellet kan du opprette en såkalt generisk mal – eller to hvis du har oppgitt tekst for ulike aldersgrupper. Vi gjennomgår hvordan du oppretter en reise som kan deles med flere barn under overskriften "<u>Opprett en reise som kan deles med flere barn</u>".

Se videoveiledningen her. <u>https://www.youtube.com/watch?v=80W1ei88Cjc</u>

1. Naviger til fanen "Maler" i sidemenyen

**2**. Klikk på "Opprett mal" - Vær oppmerksom på at du ikke kan opprette en mal før du har lagt til innhold om ditt Barnehus

## 3. Gi malen et navn.

Vi anbefaler at du gir det et navn som er lett gjenkjennelig også for andre aktører i Barnehuset (f.eks. "3-9 år Barnehus-reise", "10-17-år Reise uten undersøkelsesrom" osv.)

**4**. Velg om malen skal brukes til å opprette generiske reiser.

Generiske reiser er reiser som ikke er skreddersydd for et spesifikt barn og som kan deles med flere barn. For eksempel hvis du vil lage en generell introduksjon til Barnehuset – og vise frem alt Barnehuset har å tilby.

| Journeys                                                                                                    | < each to Twoplate Create Template                                                                                                    |
|----------------------------------------------------------------------------------------------------|----------------------------------------------------------------------------------------------------|
| <ul> <li>Admins</li> <li>Practitioners</li> <li>Manage content </li> <li>Languages</li> <li>Content</li> <li>Content</li> <li>Templates</li> <li>Custom Journey</li> </ul>    | Please enter template name<br>Choose a name for the template.<br>TEMPLATE NAME*                                                                                                    |
| Settings                                                                                                    | Back Next Cancel                                                                                                    |
| Journeys                                                                                                    | < Back to Templates Create Template                                                                                                    |
| & Admins                                                                                                    |                                                                                                    |
| <ul> <li>Practitioners</li> <li>Manage content </li> <li>Languages</li> <li>Content</li> <li>Content</li> <li>Content</li> <li>Custom Journey</li> </ul>                      | Will this template be used to create generic journeys?         Generic journeys are journeys that can be shared with multiple children at once. All other journeys can only be accessed by the child that the journey has been tableed for         Image: Image: Image                  |
| <ul> <li>Practitioners</li> <li>Manage content ~</li> <li>Languages</li> <li>Content</li> <li>Content</li> <li>Templates</li> <li>Custom Journey</li> <li>Settings</li> </ul> | Will this template be used to create generic journeys?         Back       Will this template be used to create with multiple characteristic characteristic characteristeristic characteristic characteristic chara |

- Hvis du velger NEI: Gå videre til neste trinn i denne veiledningen.
- Hvis du velger JA: Opprett et passende passord for denne malen.
   Dette passordet vil senere bli brukt av barna for å få tilgang til den generelle reisen i appen.

| Journeys           | < Back to Template Create Template                                                                                     |
|--------------------|----------------------------------------------------------------------------------------------------|
| 온 Admins           |                                                                                                    |
| 2 Practitioners    |                                                                                                    |
| 🗟 Manage content 🗸 |                                                                                                    |
| S Languages        |                                                                                                    |
| 🖺 Content          | Set Template password                                                                                                  |
| D Templates        | A password is set so the journey will be protected and private,<br>ensuring it is maximally personalized for the user. |
| Custom Journey     | Nin 8 and max 24 characters. 1 number and 1 symbol                                                                     |
| ③ Settings         | Back Host Cancel                                                                                                    |

Se mer om hvordan du oppretter en generisk reise under overskriften "<u>Opprett en reise som skal</u> <u>deles med flere barn</u>".

**5**. Velg innholdet du ønsker å inkludere i denne malen – alt innhold du har lagt til i de forrige trinnene vil vises for deg samtidig. Det er viktig å ha et tydelig system for å skille mellom ulike versjoner av samme innhold.

**a.** Velg innholdet du ønsker å inkludere om Barnehuset ditt ved å klikke i boksene for innholdet du vil ha med i malen.

b. Velg rekkefølgen du ønsker å vise rommene i, eller hvis du vil fjerne et av rommene for denne malen.

**c.** Velg innholdet du ønsker å inkludere om rommene ved å krysse av i boksene for det innholdet du vil ha med i malen.

| Journeys           | < Back to Templates Create Template                                                                                                    |        |
|--------------------|----------------------------------------------------------------------------------------------------|--------|
| Admins             |                                                                                                    |        |
| © Practitioners    | Select Barnahus content<br>Choose the content you would like to display for the user.                                                                                                    |        |
|                    |                                                                                                    |        |
| 🔂 Manage content 🗸 | CBSS BARNAHUS<br>Bamahus is a safe and child-friendly place where children who are presumed victims of violence receive the support they                                                                                                    |        |
| 🕲 Languages        | need. At Barnahus, isw enforcement, social services, physical health and mental health staff work together under one root.<br>By bringing the professions together and integrating how they work, children don't have to repeat their stories many limes.                                                                                                    |        |
| 🖺 Content          | PHOTOS                                                                                                    |        |
| C Templates        |                                                                                                    |        |
| 읍 Custom Journey   |                                                                                                    |        |
| ③ Settings         | Back Next                                                                                                    | Cancel |
| Journeys           | < Back to Templates<br>Create Template                                                                                                    |        |
| Admins             |                                                                                                    |        |
| Practitioners      |                                                                                                    |        |
| - Manage content   |                                                                                                    |        |
|                    |                                                                                                    |        |
| S Languages        | Drag to rearrange the rooms                                                                                                    |        |
| 🛱 Content          | to show them.                                                                                                    |        |
| D Templates        | 1. + Waiting room                                                                                                    |        |
| Custom Journey     | 2. et interview room                                                                                                    |        |
| Settings           | Back Next                                                                                                    | Cancel |
| Journeys           | < Back to Trepates Create Template                                                                                                    |        |
| & Admins           |                                                                                                    |        |
| Practitioners      | Select the Rooms you would like to display for the user.                                                                                                    |        |
| 🗟 Manage content 🗸 | Choose the content you would like to display for the user.                                                                                                    |        |
| Languages          | WATING BROM<br>You wait in this southing environment until an adult connex to take you to the next step in your appointment. These will be toys<br>to play with a block to read. You can ask the people who work there any questions you have about your will.                                                                                                    |        |
| 🖺 Content          | INTERVIEW ROOM                                                                                                    |        |
| D Templates        | In the interview room, you will talk with a professional who has a lot of experience in talking and listening to young people who may have been mitmented. They will give you instructions and ask questions. You can ask questions if you want, too for young and and provide the start of the list of the start of the list of the list |        |
| Custom Journey     | and to ensure that everything is done correctly.                                                                                                    |        |
| Settings           | Back Next                                                                                                    | Cancel |

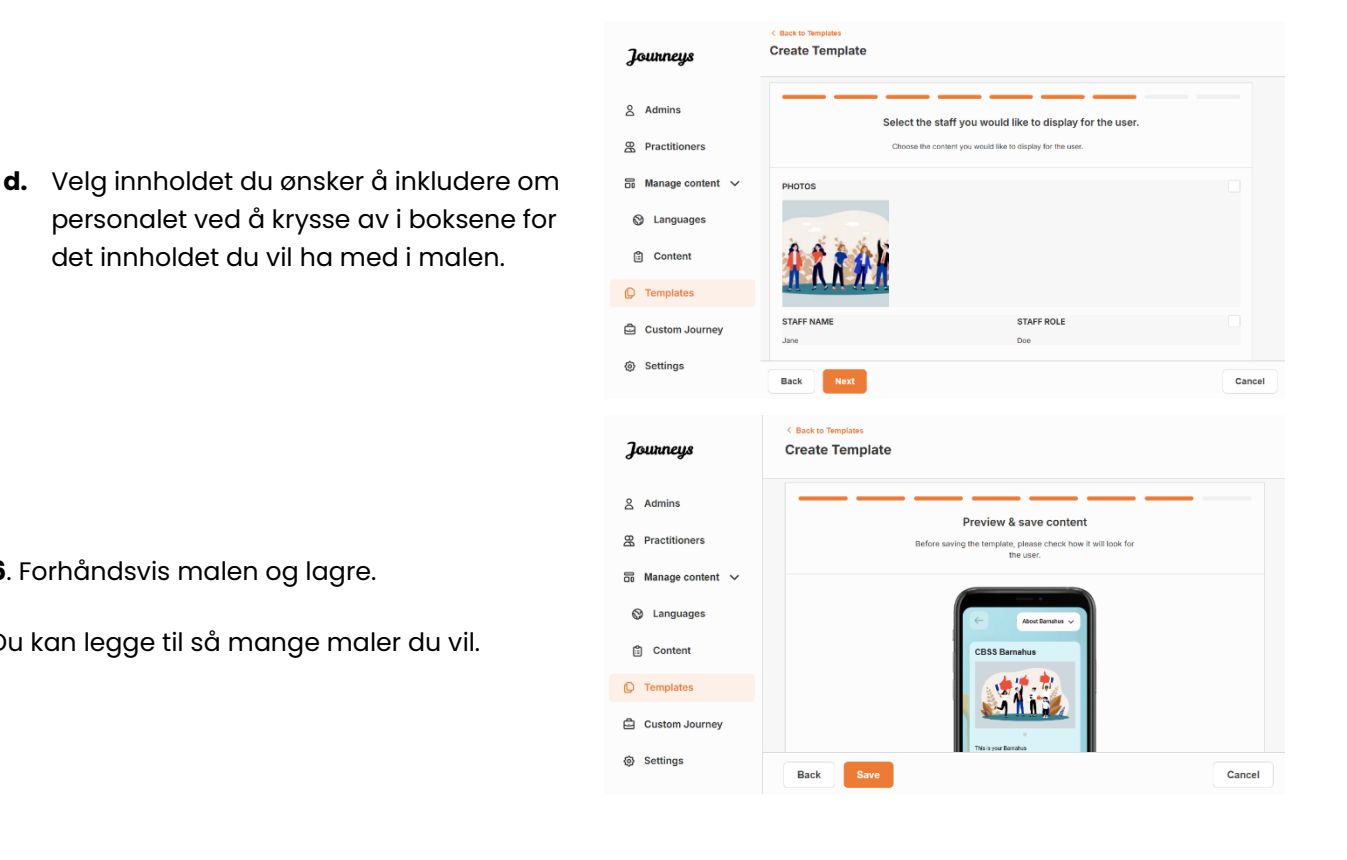

6. Forhåndsvis malen og lagre.

Du kan legge til så mange maler du vil.

det innholdet du vil ha med i malen.

## Opprette en tilpasset reise for et barn

For å opprette en tilpasset reise for et barn, oppretter du først en unik tilpasset ID som du vil koble reisen du vil opprette til. Den tilpassede ID-en fungerer også som et brukernavn for barnet for å få tilgang til den tilpassede reisen i appen.

Når du oppretter en tilpasset reise for et barn, kan du omorganisere rommene og tilpasse språket og innholdet du ønsker å vise barnet. Barnet vil da kunne få tilgang til sin tilpassede reise i appen på en mobiltelefon/et nettbrett ved å skrive inn tilpasset ID og passord.

Se videoveiledningen her. <u>https://www.youtube.com/watch?v=evQyQOIvPdY</u>

1. Gå til fanen "Tilpasset reise" i sidemenyen.

2. Velg "Legg til tilpasset reise"

3. Skap en tydelig/identifiserbar, men passende tilpasset ID for barnet du skal lage en personlig reise for. Denne tilpassede ID-en vil fungere som brukernavn for barnet i appen.

| Journeys           | < Back to Custom Journeys Add Custom Journey                                                       |       |
|--------------------|----------------------------------------------------------------------------------------------------|-------|
| Admins             |                                                                                                    |       |
| Practitioners      |                                                                                                    |       |
| 品 Manage content 🗸 |                                                                                                    |       |
| 🕲 Languages        | Enter a Custom ID to start                                                                         |       |
| 🗄 Content          | Please enter a custom ID. This ID will be the code the child<br>uses to log in for the first time. |       |
| C Templates        |                                                                                                    |       |
| 🖨 Custom Journey   |                                                                                                    |       |
| Settings           | Back Next C                                                                                        | ancel |

**4**. Aktiver/deaktiver notater avhengig av lokal/nasjonal kontekst og selve saken (se avsnitt 3.5 i "Journeys-appen: Hva du må huske på når du bruker appen") - dette kan aktiveres/deaktiveres når som helst.

**5**. Velg hvilket språk du ønsker å opprette den tilpassede reisen på.

**6.** Velg om du vil opprette reisen fra en mal eller om du vil opprette den manuelt fra bunnen av.

## Opprett en tilpasset reise fra en mal

Hvis du har opprettet en mal, kan du velge "Opprett fra mal" når du oppretter en tilpasset reise. Dette vil automatisk opprette reisen for deg.

**1.** Velg malen du ønsker å bruke fra rullegardinmenyen.

| Journeys           | < Back to Custom Journeys<br>Add Custom Journey |                                                                                                    |        |
|--------------------|-------------------------------------------------|----------------------------------------------------------------------------------------------------|--------|
| 온 Admins           |                                                 |                                                                                                    |        |
| Practitioners      |                                                 |                                                                                                    |        |
| 品 Manage content ~ |                                                 |                                                                                                    |        |
| 🕲 Languages        |                                                 | Enable notes                                                                                                    |        |
| Content            |                                                 | journey If you want to disable them later, you can do that as well.                                                                                          |        |
| D Templates        |                                                 | C Enable notes                                                                                                    |        |
| Custom Journey     |                                                 | O Disable notes                                                                                                    |        |
| Settings           | Back                                            |                                                                                                    | Cancel |
| Journeys           | C Back to Custom Journeys Add Custom Journey    |                                                                                                    |        |
| Admins             |                                                 |                                                                                                    |        |
| Practitioners      |                                                 |                                                                                                    |        |
| 🗟 Manage content 🗸 |                                                 |                                                                                                    |        |
| 🛇 Languages        |                                                 | Select language                                                                                                    |        |
| 🛱 Content          |                                                 | Choose the language you will use to write the content.                                                                                                    |        |
| C Templates        |                                                 |                                                                                                    |        |
| 🖨 Custom Journey   |                                                 |                                                                                                    |        |
| Settings           | Back Noxt                                       |                                                                                                    | Cancel |
| Journeys           | < Back to Custom Journeys<br>Add Custom Journey |                                                                                                    |        |
| 온 Admins           |                                                 |                                                                                                    |        |
| & Practitioners    |                                                 |                                                                                                    |        |
| 🗄 Manage content 🗸 |                                                 |                                                                                                    |        |
| 🚱 Languages        |                                                 | Choose your way of creating Custom<br>Journey                                                                                                    |        |
| 🖺 Content          |                                                 | You can either create a Custom Journey from a template,<br>which includes pre-selected data from content, or custom<br>Custom Journey from the full content. |        |
| D Templates        |                                                 | O Create from template                                                                                                    |        |
| Custom Journey     |                                                 | Create a Journey manually                                                                                                    |        |
| Settings           | Back Noxt                                       |                                                                                                    | Cancel |

| Journeys           | < Back to Custom Journeys<br>Add Custom Journey                          |                                             |
|--------------------|--------------------------------------------------------------------------|---------------------------------------------|
| Admins             |                                                                          |                                             |
| A Practitioners    |                                                                          |                                             |
| 🗟 Manage content 🗸 | Select templ<br>Plase select template so you can o                       | late                                        |
| 🚱 Languages        | from it. It you choose the general to<br>needed to log in to your journy | anipiate, the password<br>ay will be shown. |
| Content            | Q Search Template                                                        |                                             |
| Templates          | Generic (General template)                                               |                                             |
| Custom Journey     | 5-17 w/o wating room                                                     |                                             |
| Settings           | Back Next                                                                | Cancel                                      |

**2.** Hvis du velger en *generell mal* (dvs. en mal som skal brukes til generiske reiser), vil passordet for reisen vises når du har valgt malen.

Hvis du velger en mal som ikke er en generell mal, blir du bedt om å opprette et engangspassord for den tilpassede reisen. Når barnet har logget på for første gang med engangspassordet, blir det bedt om å endre passordet.

| Journeys                                                                                                    | < Back to Custom Journeys<br>Add Custom Journey |                                                                                                    |         |
|----------------------------------------------------------------------------------------------------|-------------------------------------------------|----------------------------------------------------------------------------------------------------|---------|
| <ul> <li>Admins</li> <li>Practitioners</li> <li>Manage content </li> <li>Languages</li> <li>Content</li> <li>Content</li> <li>Templates</li> <li>Custom Journey</li> </ul> |                                                 | Select template Please select template is you can create Outlon Journey from II. If you choose the general lenging the possibility center is general template) Center(cleareral template) Veteo1223 |         |
| Settings                                                                                                    | Back Next                                       |                                                                                                    | Cancel  |
| Journeys                                                                                                    | < Back to Custom Journeys<br>Add Custom Journey |                                                                                                    |         |
| 요 Admins<br>문 Practitioners<br>G Manage content ~<br>ⓒ Languages<br>읍 Content                                                                                              |                                                 | Set Case password<br>A passent is set so the journey will be protected and paints<br>ensuring it is maximally personalized for the user.                                                            |         |
| C Templates                                                                                                    |                                                 | Min 8 and max 24 characters, 1 number and 1 symbol                                                                                                    |         |
| Custom Journey                                                                                                    |                                                 |                                                                                                    |         |
| @ settings                                                                                                    |                                                 |                                                                                                    | Concel. |

**Tips!** For enkelhets skyld kan du gjøre engangspassordet til det samme som den tilpassede ID-en (så lenge det oppfyller kravene) - siden barnet vil bli bedt om å endre passordet når de har logget på for første gang.

**3.** Velg om du vil bruke malen som den er ("*Bruk mal* som den er ",) eller om du vil tilpasse den ytterligere ("*Tilpass mal* ").

| Journeys           | Add Custom Journey                                |
|--------------------|---------------------------------------------------|
| S Admins           |                                                   |
| Practitioners      |                                                   |
| 🗟 Manage content 🗸 |                                                   |
| Canguages          | How do you want to use the template?              |
| 🖺 Content          | You can edit the template after you've chosen it. |
| D Templates        | Use template as-is                                |
| Custom Journey     | Customise template                                |
| Settings           | Back Vert Cancel                                  |
|                    |                                                   |

#### Bruk malen som den er:

Hvis du velger å bruke en mal som den er, blir du automatisk omdirigert til det siste trinnet for å forhåndsvise og lagre den tilpassede reisen – all informasjon om Barnehuset, rommene og personalet vises som den er i malen.

Del den tilpassede ID-en (som fungerer som brukernavn) og engangspassordet med barnet slik at de kan få tilgang til den skreddersydde reisen i mobilappen.

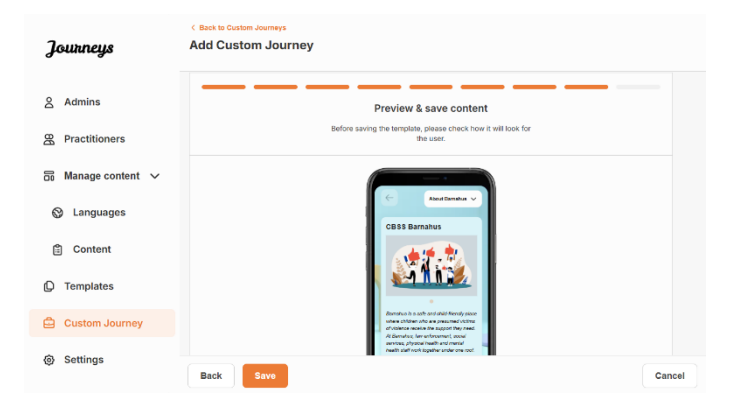

## Tilpass mal:

Hvis du velger å tilpasse malen, kan du ytterligere begrense hva som vises for barnet. Hvis du for eksempel vet at barnet ikke vil møte bestemte aktører under besøket på Barnehuset, kan du tilpasse malen for denne reisen slik at den ikke viser personalet.

*Merk* at du ikke kan legge til mer informasjon enn det som er inkludert i malen, bare begrense den ytterligere.

- 1. Velg innholdet fra malen du vil inkludere i denne tilpassede reisen.
  - a. Velg innholdet du ønsker å inkludere om Barnehuset i denne tilpassede reisen ved å klikke på boksene for innholdet du vil inkludere fra malen.

b. Velg rekkefølgen du ønsker å vise rommene i, eller hvis du vil fjerne et av rommene fra den tilpassede reisen.

c. Velg innholdet du ønsker å inkludere om rommene i denne tilpassede reisen ved å krysse av i boksene for det innholdet du vil ha med.

d. Velg innholdet du ønsker å inkludere om personalet i denne tilpassede reisen ved å krysse av i boksene for det innholdet du vil ha med.

| Journeys                                                                                                    | < Back to Costom Journeys Add Custom Journey                                                                                                    |
|----------------------------------------------------------------------------------------------------|----------------------------------------------------------------------------------------------------|
|                                                                                                    |                                                                                                    |
| Admins                                                                                                    | Select Barnahus content                                                                                                    |
| Practitioners                                                                                                    | Choose the content you would like to display for the user.                                                                                                    |
| 🗟 Manage content 🗸                                                                                                    | CBSS BARNAHUS<br>Barnahus is a safe and child-friendly place where children who are presumed victims of vicience receive the support they                                                                                                    |
| 🛇 Languages                                                                                                    | need. At Barnahus, law enfocement, social services, physical health and mental health staff work together under one root.<br>By bringing the professions together and integrating how they work, children don't have to repeat their stories many times.                                                                                                    |
| 🖺 Content                                                                                                    | PHOTOS                                                                                                    |
| C Templates                                                                                                    | (会) (学) (学) (学) (学) (学) (学) (学) (学) (学) (学                                                                                                    |
| Custom Journey                                                                                                    |                                                                                                    |
| Settings                                                                                                    |                                                                                                    |
|                                                                                                    | Back Next Cancel                                                                                                    |
| Journeys                                                                                                    | < Back to Custom Journeys Add Custom Journey                                                                                                    |
|                                                                                                    |                                                                                                    |
| 음 Admins                                                                                                    |                                                                                                    |
| Practitioners                                                                                                    |                                                                                                    |
| 🗟 Manage content 🗸                                                                                                    |                                                                                                    |
| 🕲 Languages                                                                                                    | Drag to rearrange the rooms                                                                                                    |
| 🖺 Content                                                                                                    | Rearrange the rooms. You can delete rooms if you don't want<br>to show them.                                                                                                    |
| Templates                                                                                                    | 1. 🕂 Waiting room                                                                                                    |
| Custom Journey                                                                                                    | 2. 🕂 interview room                                                                                                    |
| Settings                                                                                                    |                                                                                                    |
|                                                                                                    | Back Next Cancel                                                                                                    |
|                                                                                                    |                                                                                                    |
| Journeys                                                                                                    | C Back to Custom Journeys Add Custom Journey                                                                                                    |
| Journeys                                                                                                    | < Back to Custom Journeys Add Custom Journey                                                                                                    |
| <b>Journeys</b><br>8 Admins                                                                                                    | C Back to Claster Journey Add Custom Journey Select the Rooms you would like to display for the user.                                                                                                    |
| <b>Journeys</b><br>& Admins<br>& Practitioners                                                                                                    | Class to Custom Journey Add Custom Journey Select the Rooms you would like to display for the user. Choose the content you would like to display for the user.                                                                                                    |
| Journeys<br>Admins<br>Practitioners<br>Manage content                                                                                                    | C Back to Custom Journeys Add Custom Journey Select the Rooms you would like to display for the user. Choose the content you would like to display for the user. WAITING ROOM                                                                                                    |
| Journeys<br>Admins<br>Practitioners<br>Manage content ~<br>S Languages                                                                                                    | C Back to Extense Averanges Add Clustom Journey Belect the Rooms you would like to display for the user. Decess the content you would like to display for the user. WITTING ROOM The user to the seating menintement and an shall a comet to bate you to the new step a your appointment. There set the torget for start to the seating menintement and an shall a comet to bate you to the new step a your appointment. There set the torget for start the program and menintement and an shall a comet to bate you to the new step a your appointment. There set the torget for start the program and boosts for mark. Thus can sate the program show one way questions your wind.                                                                                                    |
| Journeys<br>Admins<br>Practitioners<br>Manage content ~<br>Languages<br>Content                                                                                                    | CRATE CRATEMANNAMENT  ADD CRATEMANNAMENT  ADD CRATEMANNAMENT    |
| Jouunneys         & Admins         @ Practitioners         @ Manage content         @ Languages         @ Content         @ Templates                                                                                                    | Clear to Classion Advances      Add Classion Journey      Add Classion Journey      Classion      Classion      |
| Journeys<br>A Admins<br>Practitioners<br>Anaage content<br>Languages<br>Content<br>Content<br>Content<br>Content<br>Content<br>Content                                                                                                    | Conception     Conception     C   |
| Joutineys       Admins       Practitioners       Manage content       Admins       Languages       Content       Content <t< th=""><th>Control       Control         Control       Control         Control       Control</th></t<>                                                                                                    | Control       Control         Control       Control                                                                                                    |
| Jouurneys<br>Admins<br>Practitioners<br>Manage content<br>Languages<br>Content<br>Content<br>Cont | Control control control         Description         Description                                                                                                    |
| Jouurneys<br>Admins<br>Practitioners<br>Anage content<br>Anage content<br>Content<br>Content<br>Content<br>Coutom Journey<br>Custom Journey<br>Custom Journeys                                                                                                    | <form>         Concentration         Description         Description      <tr< th=""></tr<></form>                                                                                                    |
| Journeys<br>Admins<br>Practitioners<br>Manage content<br>Languages<br>Content<br>Content<br>Conte | Calculation adjustion         Calculation adjustion         Calculation adjustion         Calculation adjustion         Calculation         Calculation         <                                                                                                    |
| Jouurneys         Admins         Practitioners         Manage content          Admins         Languages         Content         Content                                                                                                    | Center of the state of the state of the s |
| Jouurneys         Admins         Practitioners         Image content         Languages         Content         Content                                                                                                    | <form></form>                                                                                                    |
| Jouurneys         Admins         Practitioners         Amage content         Amage content         Content         Content                                                                                                    | <section-header></section-header>                                                                                                    |
| Jouurneys         Admins         Practitioners         Admins         Anage content         Languages         Content         Content                                                                                                    | <section-header></section-header>                                                                                                    |
| Jouurneys         Admins         Practitioners         Image content         Image content                                                                                                    | <section-header></section-header>                                                                                                    |
| Dutineys  A dmins  Practitioners  A nanage content  C Languages  C content  C content  C templates  C costem Journey  A dmins  A dmins  Practitioners  A nanage content  C Languages  C Languages  C content  C content  C                                                                                                    | <section-header></section-header>                                                                                                    |
| Joutineys         Admins         Practitioners         Image content         Image content         Image cont                                                                                                    | <section-header></section-header>                                                                                                    |

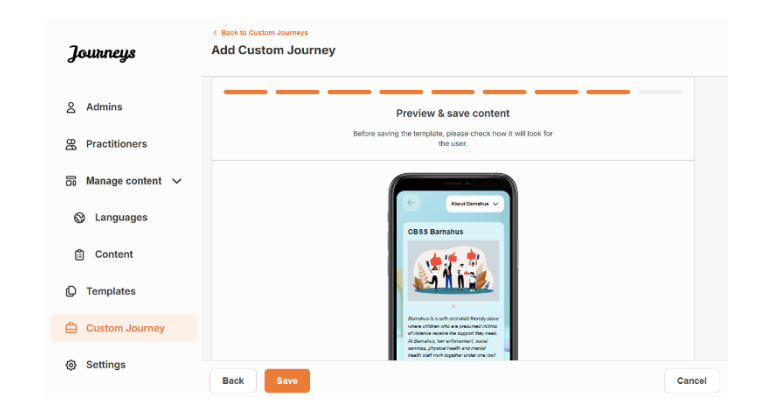

2. Forhåndsvis og lagre.

Del den tilpassede ID-en (som fungerer som brukernavn) og engangspassordet med barnet slik at de kan få tilgang til sin tilpassede reise i mobilappen.

## Opprett tilpasset reise manuelt fra bunnen av ("Opprett en reise manuelt")

Å opprette en tilpasset reise fra bunnen av følger den samme prosessen som når du oppretter en mal. Du får presentert all informasjonen som ble lagt til da du satte opp innholdet til appen, og du velger selv hvilke rom, ansatte og informasjon du vil ha med på reisen.

Igjen er det viktig å ha et klart system for å skille mellom ulike versjoner av samme innhold.

1. Opprett et engangspassord for den tilpassede reisen. Dette passordet vil fungere som engangspassord for barnet for å få tilgang til reisen i appen – etter at barnet har logget inn for første gang, vil de bli bedt om å endre passordet.

| Journeys                                       | < Back to Custom Journeys Add Custom Journey                                    |  |
|------------------------------------------------|---------------------------------------------------------------------------------|--|
| 名 Admins                                       |                                                                                 |  |
| Practitioners                                  |                                                                                 |  |
| 🔒 Manage content 🗸                             |                                                                                 |  |
| <ul> <li>Languages</li> <li>Content</li> </ul> | Set Case password Apseuded is set so the journey will be protected and private, |  |
| D Templates                                    | ensuring it is maximally personalized for the user.                             |  |
| Custom Journey                                 | ner e une real a constante a realizada e grandar                                |  |
| Settings                                       | Back Heat Cancel                                                                |  |

**Tips!** For enkelhets skyld kan du gjøre engangspassordet til det samme som den tilpassede ID-en (så lenge det oppfyller kravene) - siden barnet vil bli bedt om å endre passordet når de har logget på for første gang.

2. Velg innholdet du ønsker å inkludere i denne reisen:

 Velg innholdet du ønsker å inkludere om Barnehuset ditt ved å klikke på boksene for innholdet du vil ha med i den tilpassede reisen.

| Journeys           | < Back to Custom Journeys Add Custom Journey                                                                                                    |        |
|--------------------|----------------------------------------------------------------------------------------------------|--------|
| Admins             | Select Barnahus content Choose the cantent you would like to display for the user.                                                                                                    |        |
| ☐ Manage content ∨ | CBSS BARMAHUS<br>Branchus is a safe and chick-frendry paics where children who are presumed vicions of vicence receive the support they<br>mark. A family, is an enforcement, social services, physical heads and metal heads staff work logistic unde one out |        |
| Content            | er program verproveskom konserver alle angevang now any neue, conserve can pour laver to repeat their stores analy anes.                                                                                                    |        |
| Custom Journey     |                                                                                                    |        |
| Settings           | Back Next                                                                                                    | Cancel |

 Velg rekkefølgen du vil vise rommene i, eller om du vil fjerne et av rommene for denne reisen.

c. Velg innholdet du ønsker å inkludere om rommene ved å klikke på boksene for det innholdet du vil ha med.

**d.** Velg innholdet du ønsker å inkludere om personalet ved å klikke på boksene for det innholdet du vil ha med.

3. Forhåndsvis og lagre den tilpassede reisen.

Del den tilpassede ID-en (som fungerer som brukernavn) og engangspassordet med barnet slik at de kan få tilgang til den skreddersydde reisen i mobilappen.

#### Opprett en reise som skal deles med flere barn

For å opprette en reise som kan deles med flere underordnede, trenger du bare å opprette en tilpasset reise med notater deaktivert fra en av de såkalte generelle malene du har opprettet tidligere.

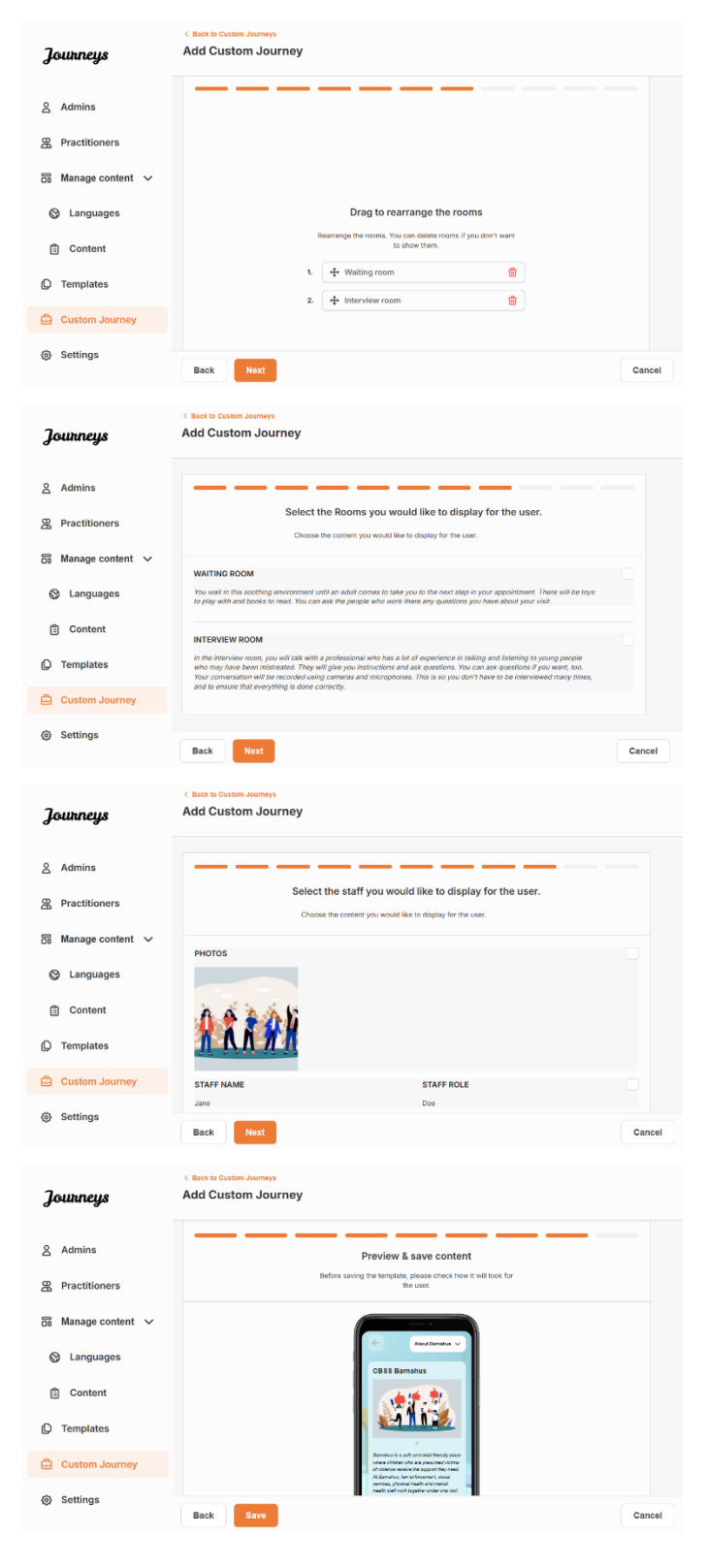

1. Gå til fanen "Tilpasset reise" i sidemenyen.

2. Velg "Legg til tilpasset reise"

**3**. Finn en tydelig/identifiserbar, men hensiktsmessig tilpasset ID for reisen. Denne tilpassede ID-en vil fungere som brukernavn for barnet i appen.

4. Deaktiver notater.

**5**. Velg hvilket språk du ønsker å opprette den tilpassede reisen på.

6. Velg "Opprett fra mal"

7. Velg den generelle malen du har opprettet – generelle maler skilles lett fra andre maler ettersom de er merket med '(generell mal)'

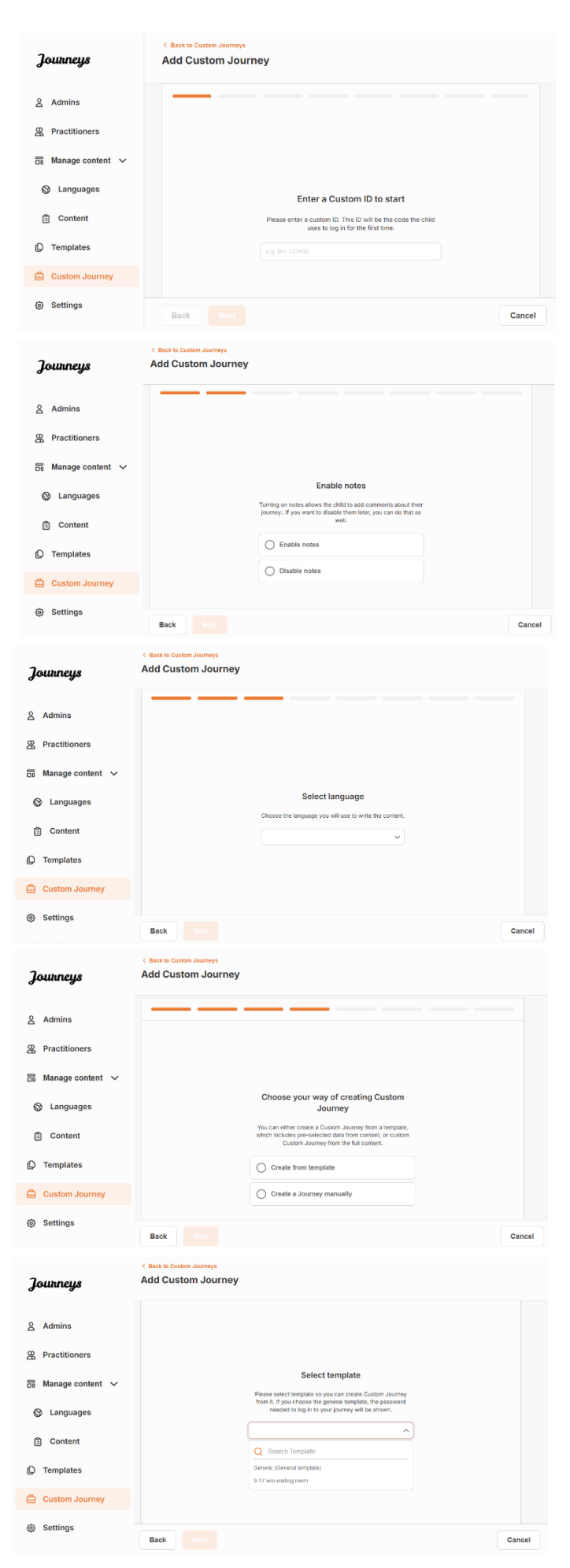

|                                                                                                    | Journeys                                                                                                    | < Back to Custom Journeys Add Custom Journey |                                                                                                    |        |
|----------------------------------------------------------------------------------------------------|----------------------------------------------------------------------------------------------------|----------------------------------------------|----------------------------------------------------------------------------------------------------|--------|
| Passordet for reisen vises når du har valgt<br>malen.                                                                                                    | <ul> <li>Admins</li> <li>Practitioners</li> <li>Manage content </li> <li>Languages</li> <li>Content</li> <li>Templates</li> <li>Custom Journey</li> </ul>                                                                                                    | Pies<br>Rom<br>Listo                         | Select template are velect template by you can create Outom Journey if. If you concouse to general feenplate, the password models to tage the you pointery with to those entre (General template) v 103                                                                                                    |        |
|                                                                                                    | @ Settings                                                                                                    | Back                                         |                                                                                                    | Cancel |
|                                                                                                    | Journeys                                                                                                    | < Back to Custom Journeys Add Custom Journey |                                                                                                    |        |
| <b>8.</b> Velg "Bruk mal som den er".                                                                                                    | <ul> <li>Admins</li> <li>Practitioners</li> <li>Manage content </li> <li>Languages</li> <li>Content</li> <li>Templates</li> <li>Custom Journey</li> <li>Settings</li> </ul>                                                                                                    | He He                                        | ow do you want to use the template?<br>You can edit the template after you've chosen it.<br>Use template as-is<br>Customise template                                                                                                    | Cancel |
| Du vil automatisk bli omdirigert til det siste<br>trinnet for å forhåndsvise og lagre den<br>tilpassede reisen – all informasjon om<br>barnehuset, rommene og personalet vises<br>som den er i malen. | Journeys<br>Admins<br>Admins<br>Admi | C Back Duston Journeys Bedo Bedo Back Save   | Proview & save content<br>are stored are the stored are the stored are<br>the stored are the stored are the stored are<br>the stored are the stored are the stored are<br>the stored are the stored are the stored are<br>the stored are the stored are the stored are<br>the stored are the stored are the stored are<br>the stored are the stored are the stored are<br>the stored are the stored are the stored are<br>the stored are the stored are the stored are<br>the stored are the stored are the stored are<br>the stored are the stored are the stored are<br>the stored are the stored are the stored are the stored are<br>the stored are the stored are | Cancel |

Del den tilpassede ID-en (som fungerer som brukernavn) og passordet med barnet slik at de kan få tilgang til den standard reisen i mobilappen.

## **Administrator oppstart**

Administratoren legges til dashbordet av hovedadministratoren.

Din rolle er å invitere andre bidragsytere til dashbordet (Aktører) og administrere innholdet til appen – dvs. legge til informasjon om og bilder av Barnehust, de ulike rommene og personalet. Du har også muligheten til å lage tilpassede ID-er og reiser for barna som besøker Barnehuset.

Ved å legge til en aktør får aktøren begrensede rettigheter til å opprette tilpassede ID-er, maler og tilpassede reiser for barn.

## Tilgang til ditt Administrator-dashbord

- 1. Godta invitasjons-e-posten og logg inn på Admin-dashbordet.
- 2. Gjør deg kjent med dashbordgrensesnittet og tilgjengelige funksjoner.

## Invitere aktører

Ved å legge til en aktør får aktøren begrensede rettigheter til å opprette tilpassede reiser for barn. De kan ikke legge til nytt innhold, men kan bruke innholdet som er satt opp av hovedadministratoren og administratorene.

Se videoveiledningen her. <u>https://www.youtube.com/watch?v=aRSc2k0WnoE</u>

|                                                  | Journeys           | Practitioners                                                                                                    |                    | Natascha B      V |  |  |
|--------------------------------------------------|--------------------|----------------------------------------------------------------------------------------------------|--------------------|-------------------|--|--|
| 1. Gå til fanen "Aktører" i sidemenven.          | R Practitioners    |                                                                                                    |                    |                   |  |  |
| ,                                                | 🗟 Manage content 🔨 |                                                                                                    |                    |                   |  |  |
|                                                  | D Templates        | Add a new Practitioner<br>Here you will see a list of all the practitioners at your Barnahus.<br>Practitioners have the mandate to create Costom Ds, templates,<br>and tailor journeys. However, they cannot add any new rev<br>only use the existion content, you can add as many new |                    |                   |  |  |
|                                                  | Custom Journey     |                                                                                                    |                    |                   |  |  |
| <b>2</b> . Klikk på "Legg til aktør"             | Settings           | practitione                                                                                                    | rs as you like.    |                   |  |  |
|                                                  |                    | + Add I                                                                                                    | Practitioner       |                   |  |  |
|                                                  |                    |                                                                                                    |                    |                   |  |  |
|                                                  |                    |                                                                                                    |                    |                   |  |  |
| <b>3</b> . Fyll ut nødvendige opplysninger (e-   | Journeys           | < Back to Practitioners Add Practitioner                                                                                                    |                    |                   |  |  |
| postadresse, fornavn, etternavn, rolle) for hver |                    |                                                                                                    |                    |                   |  |  |
| aktør – det er valafritt å legge til et          | A Practitioners    | Fields marked with an asterisk (*) are mandatory                                                                                                    |                    |                   |  |  |
|                                                  | 🗟 Manage content 🧥 | EMAIL*                                                                                                    | BARNAHUS*          |                   |  |  |
| telefonnummer.                                   | C Templates        | e.g. jointooeigginaat.com                                                                                                    | 3000 Ninin, Sweden |                   |  |  |
|                                                  | Custom Journey     | e.g. Olivia                                                                                                    | o.g. Swith         |                   |  |  |
| Barnehus-plasseringen er forhåndsbestemt         | ③ Settings         | ROLE                                                                                                    | PHONE NUMBER       |                   |  |  |
|                                                  |                    |                                                                                                    |                    |                   |  |  |
| og kan ikke endres, da du bare kan iegge til     |                    | Cancel Save & add                                                                                                    |                    |                   |  |  |
| aktører i det Barnehuset som du er tilordnet.    |                    |                                                                                                    |                    |                   |  |  |
|                                                  |                    |                                                                                                    |                    |                   |  |  |

4. Klikk på "Lagre og legg til" for å sende e-postinvitasjonen til aktøren.

## **Oppsett av appinnhold**

Å fylle appen med innhold er et av dine hovedansvarsområder, inkludert å legge til informasjon om og bilder av Barnehuset, om de ulike rommene og om personalet informasjon som er skreddersydd for forskjellige modenhetsnivåer.

Når du har lagt til innholdet, kan du forhåndsvise hvordan det vil se ut i appen før det publiseres. Du trenger kun å laste opp innholdet på ønsket språk én gang, da innholdet som legges til her vil være det samme for alle barn, det vil si generell informasjon som ikke trenger å endres for hvert enkelt barn. Hvis du ønsker det, kan du legge til flere versjoner av det samme innholdet (f.eks. språk eller aldersrelativ – enklere eller mer utførlig tekst).

Se videoveiledningen her. <u>https://www.youtube.com/watch?v=OD\_NdT\_fCME</u>

## Legg til språk

For å sette opp innholdet om Barnehuset ditt, må du først legge til de språkene du ønsker å ha innhold på. Dette gjør du i fanen "Språk" under "Administrer innhold".

Når du har klikket på "Legg til språk", må du søke etter språket du vil legge til og aktivere/deaktivere automatisk oversettelse for det valgte språket.

Automatisk oversettelse deaktivert: Hvis automatisk oversettelse er deaktivert, legges språket til dashbordet som standardspråk dette språket vil fungere som grunnlag for alle andre oversettelser.

Automatisk oversettelse aktivert: Hvis automatisk oversettelse er aktivert, betyr det at innholdet du legger til på standardspråket, kan oversettes automatisk til dette andre språket via Google Translate.

| Journeys           | Language      | (2) Natascha B ∨ |         |                                       |
|--------------------|---------------|------------------|---------|---------------------------------------|
| A Practitioners    | Select Status | •                |         | + Add Language                        |
| 品 Manage content 🗸 |               | anguage          |         | Usage status                          |
| 🛇 Languages        | E FI          | rench            |         | Draft                                 |
| 🖺 Content          | s             | wedish           | Default | Published                             |
| D Templates        | E             | nglish           |         | Published                             |
| 습 Custom Journey   |               |                  |         |                                       |
| Settings           |               |                  |         |                                       |
|                    |               |                  | Sh      | owing all results (3) Previous 1 Next |

| Journeys                                                        | < Back to Languages<br>Add Language                           |
|-----------------------------------------------------------------|---------------------------------------------------------------|
| <ul><li>♀ Practitioners</li><li>&gt; Manage content ∨</li></ul> | Fields marked with an asteriak (*) are mandatory<br>LANGUAGE* |
| S Languages                                                     | ~                                                             |
| 🖺 Content                                                       | STATUS"<br>Draft O                                            |
| D Templates                                                     | V Auto-translate                                              |
| ඩ් Custom Journey                                               | Cancel Save & add                                             |
| ③ Settings                                                      |                                                               |

Du kan legge til så mange språk du vil – du trenger ikke å legge til alle språkene samtidig, du kan alltid komme tilbake og legge til flere senere. Vi anbefaler at du starter med å legge til standardspråket.

Bruksstatusen i oversikten viser om du har publisert innhold på de forskjellige språkene eller ikke. **Utkast** indikerer at du ennå ikke har publisert innhold på det spesifikke språket, mens **Publisert** indikerer at innholdet er publisert på det språket. Hvis du vil endre standardspråket, velger du bare språket og klikker på "Sett som standardspråk".

Når du velger språk, kan du også slette eller redigere det. **Merk:** Du kan ikke slette et standardspråk eller hvis språket har noen tilpassede reiser forbundet til det.

| Journeys                                                      | Langu        | ages                 | (2) Natascha B v                       |
|---------------------------------------------------------------|--------------|----------------------|----------------------------------------|
| <ul> <li>ℜ Practitioners</li> <li>manage content ∨</li> </ul> | 1 item selec | ted. Clear selection | ) Delete                               |
| 🚱 Languages                                                   | -            | Language             | Usage status                           |
| Content                                                       |              | French               | Draft                                  |
| O Translation                                                 |              | Swedish Default      | Published                              |
| Liemplates                                                    |              | English              | Published                              |
| Custom Journey                                                |              |                      |                                        |
| Settings                                                      |              |                      |                                        |
|                                                               |              | 2                    | howing all results (3) Previous 1 Next |

## Legg til innhold på standardspråk

Når du har lagt til standardspråket, navigerer du til fanen "Innhold" under "Administrer innhold".
 Velg språket du har valgt som standardspråk i rullegardinmenyen og klikk på "+ Legg til innhold".

2. Det er viktig å legge til innholdet i den rekkefølgen du ønsker å vise det i appen. Når innholdet er lagt til, kan ikke rekkefølgen endres uten å slette alt innholdet og starte på nytt.

a. Om Barnehuset: Under "Om Barnehuset" vil du bli bedt om å fylle ut informasjon om ditt Barnehus som vil være nyttig for barnet. Husk at dette vil være det samme for alle barna, så hold det generelt, men nyttig.

Du kan legge til flere versjoner av "Om ditt Barnehus" hvis du ønsker ulike versjoner av teksten tilpasset ulike aldersgrupper. Du kan også legge til flere seksjoner om hva barnet kan forvente under et besøk, og hva som vanligvis skjer/kan skje etter besøket.

Hvis du vil legge til flere versjoner av teksten eller flere seksjoner, klikker du på "+ Legg til en ny seksjon" - og en ny seksjon vises under den forrige (inneholder også tittel, beskrivelse, lydtranskripsjon og bilde). Hvis du vil fjerne en ekstra seksjon, klikker du på "Fjern siste seksjon", og den vil fjerne den siste seksjonen som ble lagt til.

| Journeys                                                                                                    | Sack to Manage content Add Content                                                                                                    |                          |
|----------------------------------------------------------------------------------------------------|----------------------------------------------------------------------------------------------------|--------------------------|
| Repractitioners                                                                                                    | About Barnabus                                                                                                    |                          |
| 🐻 Manage content 🗸                                                                                                    | About Barnanus                                                                                                    |                          |
| 🕲 Languages                                                                                                    | + Add a new section ③                                                                                                    | English                  |
| Content                                                                                                    |                                                                                                    |                          |
| D Templates                                                                                                    | Description                                                                                                    | D characters             |
| Custom Journey                                                                                                    | Normal + BIU% E = I                                                                                                    |                          |
| Settings                                                                                                    |                                                                                                    |                          |
|                                                                                                    | Back                                                                                                    | Cancel                   |
|                                                                                                    | < Back to Manage content                                                                                                    |                          |
| Journeys                                                                                                    | C Back to Manage content<br>Add Content                                                                                                    |                          |
| <b>Journeys</b><br>8 Practitioners                                                                                      | C Back to Manage content           Add Content           About Barnahus                                                                                                    |                          |
| <b>Jouthneys</b><br>器 Practitioners<br>弱 Manage content ~<br>② Languages                                                | Back to Manage content Add Content      About Barnahus     + Add a new section     - Remove last section     Trite                                                                                                    | English                  |
| Jouthreys<br>& Practitioners<br>Manage content ~<br>Languages<br>Content                                                | Back to Manage content  Add Content      Add a new section     - Remove last section     Title      Where the of the sectors.                                                                                                    | English)                 |
| Journeys<br>Practitioners<br>Manage content ~<br>Languages<br>Content<br>O Templates                                    | C Back to Manage content<br>Add Content          About Barnahus         + Add a new section         • Add a new section         • Remove last Section         Title         Write the last of the sector.         Description                                                                               | English<br>D characters  |
| Journeys Practitioners Practitioners In Manage content Languages Content Content                                        | C Back to Manage content<br>Add Content<br>About Barnahus<br>+ Add a new section ← Remove last section ⓒ<br>Title<br>formis to site of the section.<br>Description Office<br>Normal : B J U ♥ 田 田 五                                                                                                    | English<br>D characters  |
| Journeys Practitioners Practitioners Languages Languages Content Content Content Content Content                        | C Back to Manage content<br>Add Content          About Barnahus         + Add a new section         + Add a new section         - Remove last section         Title         Yelds the like of this section.         Description         Nermal : B I U ⊕ E E I.         Inductor pure Remarkes (paccacity). | English<br>D charactures |
| Journeys<br>Practitioners<br>Manage content<br>Languages<br>Content<br>Content<br>Content<br>Custom Journey<br>Settings | C Back to Manage occener<br>Add Content                                                                                                    | English                  |

#### Eksempler på hva du kan skrive:

"Om ditt Barnehus"

Barnehuset er trygt et oq barnevennlig sted der barn som mistenkes for å være ofre for vold får den støtten de trenger. På Barnehuset arbeider politibetjenter, sosialarbeidere, fysisk- og psykisk helsepersonell sammen under ett tak. Ved å bringe profesjonene sammen og integrere hvordan de fungerer, slipper barna å gjenta historiene sine mange ganger.

b. Rom: Under "Rom" vil du bli bedt om å fylle ut informasjon om de ulike rommene i ditt Barnehus og hva som vanligvis skjer i disse ulike rommene, samt legge til bilder av rommene hvis du ønsker det. Husk at dette vil være det samme for alle barna, så hold det generelt, men nyttig.

Hvis du vil legge til flere rom eller ha ulike versjoner av teksten tilpasset ulike aldersgrupper, klikker du bare på "+ Legg til en ny seksjon", og en ny seksjon vises under den forrige (inneholder tittel, beskrivelse, lydtranskripsjon og bilde). Hvis du vil fjerne en ekstra seksjon, klikker du på "Fjern siste seksjon", og den vil fjerne den siste seksjonen som ble lagt til.

"Hva barnet kan forvente seq"

I Barnehuset møter du fagfolk fra politi, sosialtienester, fysisk helse og psykisk helse, som vil støtte deg gjennom hele dagen.

#### "Hva skjer etter besøket"

Etter besøket i Barnehuset vil du få hjelp og støtte til å føle deg best mulig.

| Journeys                                                                                 | < Back to Manage content Add Content                                                                                                    |         |
|------------------------------------------------------------------------------------------|----------------------------------------------------------------------------------------------------|---------|
| <ul> <li>♀ Practitioners</li> <li>☐ Manage content ∨</li> </ul>                          | Rooms                                                                                                    |         |
| 🕲 Languages                                                                              | + Add a new section ③ Title                                                                                                    | English |
| <ul> <li>Content</li> <li>Templates</li> <li>Custom Journey</li> <li>Settings</li> </ul> | Web the life of the sociales.<br>Description Normal : B J U & III III IIIIIIIIIIIIIIIIIIIIIIIII                                                                                                    |         |
| Journeys                                                                                 | Back Next<br>< Back to Manage content<br>Add Content                                                                                                    | Cancel  |
| 은 Practitioners                                                                          | Rooms                                                                                                    |         |
| <ul> <li>Manage content</li> <li>Languages</li> </ul>                                    | + Add a new section - Remove last section ()                                                                                                    | English |
| 🛱 Content                                                                                | Write the title of this section                                                                                                    |         |
| <ul> <li>Custom Journey</li> <li>Settings</li> </ul>                                     | Description           Normal         B         I         V         N         IE         T_4           Intenduce your literatule (succently)         Intenduce your literatule (succently)         Intenduce your literatule (succently |         |
|                                                                                          | Back                                                                                                    | Cancel  |

#### Eksempler på hva du kan skrive:

i

vente

du har spørsmål om besøket.

#### "Venterom"

skal

Du

I intervjurommet skal du snakke disse

"Intervjurom"

med en fagperson som har mye beroligende omgivelsene til en erfaring med å snakke og lytte til voksen kommer og tar deg med unge mennesker som kan ha blitt til neste trinn i avtalen. Det mishandlet. De vil gi deg kommer til å være leker å leke instruksjoner og stille spørsmål. Du med og bøker å lese i. Du kan kan også stille spørsmål hvis du vil. spørre de som jobber der hvis Samtalen din blir tatt opp ved hjelp av kameraer og mikrofoner. Dette for at du ikke skal måtte intervjues mange ganger, og for å sikre at alt gjøres riktig.

#### "Undersøkelsesrom"

Her kan du møte en lege som vil sikre seg at helsen din er i orden og at du har det bra. Vedkommende kommer til å fortelle deg hva de vil undersøke, og du sier om det er OK. Rommet ligner mye på et legekontor, med legeutstyr og undersøkelsesbord.

**c. Personale**: Under "Personale" vil du bli bedt om å fylle ut informasjon om personalet på Barnehuset.

Du kan legge til så mange du vil under "Personale". Hvis du vil legge til flere ansatte, klikker du bare på "+ Legg til en ny seksjon", og en ny seksjon vises under den forrige (med mulighet for å legge til bilde, navn på ansatte, rolle og beskrivelse). Husk at du må ha samtykke fra de aktuelle medarbeiderne for å legge til et bilde av dem og hvordan de ønsker å vise navnet sitt.

Hvis du vil fjerne en ekstra seksjon, klikker du på "Fjern siste seksjon", og den vil fjerne den siste seksjonen som ble lagt til.

| Journeys                       | < Back to Manage content<br>Add Content           |                      |                 | Journeys                       | C Back to Manage content<br>Add Content           |                       |                 |
|--------------------------------|---------------------------------------------------|----------------------|-----------------|--------------------------------|---------------------------------------------------|-----------------------|-----------------|
| Practitioners                  |                                                   | Staff                |                 | 문 Practitioners                |                                                   | Staff                 |                 |
| B Manage content ♥ B Languages | + Add a new section ③                             |                      | English         | B Manage content ♥ S Languages | + Add a new section                               | - Remove last section | English         |
| 🗎 Content                      |                                                   |                      |                 | 🗎 Content                      |                                                   |                       |                 |
| D Templates                    | Ţ                                                 |                      |                 | D Templates                    | Ť                                                 |                       |                 |
| 🛱 Custom Journey               | Upland max 10 photos<br>(max size per photo 10MB) |                      |                 | 🛱 Custom Journey               | Upload max 10 photos<br>(max size per photo 10MB) |                       |                 |
| Settings                       | STAFE NAME                                        | STAFE DOI E          |                 | Settings                       | OTACE MANE                                        | STAFF DOLF            |                 |
|                                | While the Staff name                              | White the Staff role |                 |                                | Wite the Stat same                                | Write the Statt role  |                 |
|                                |                                                   | 1/30 characters      | 0/30 characters |                                |                                                   | 0/90 characters       | 0/30 characters |
|                                | Back Next                                         |                      | Cancel          |                                | Back Next                                         |                       | Cancel          |

#### Hva du kan skrive:

I beskrivelsen til personalet kan du legge til alt som kan være interessant å vite for et barn; det kan være personalets favorittmat, hobbyer, talenter og så videre. Noe som kan gjøre de ansatte mer menneskelige for et barn som kanskje er redd for å møte nye voksne.

**Merk**: Siden det ikke finnes en enkel måte å skille mellom innholdet hvis du har lagt til forskjellige versjoner av samme tekst ved å legge til ekstra seksjoner (f.eks. tekst tilpasset ulike aldersgrupper), anbefaler vi at du har et system på plass for å hjelpe deg med å skille mellom de ulike versjonene. Dette kan være at du alltid legger til innholdet i en bestemt rekkefølge (for eksempel legges innhold for den yngre aldersgruppen alltid til først og deretter den eldre aldersgruppen, eller hvis du inkluderer noe særegent i selve teksten (for eksempel bruker smilefjes for den ene aldersgruppen, men ikke for den andre, gjør litt av teksten fet i den første versjonen, men ikke i den andre)

**3**. Forhåndsvis innholdet før du publiserer det for å se hvordan det vil se ut i mobilappen, og hvis du er fornøyd – klikk på Publiser.

**4**. Når du har publisert innhold på standardspråket, kan du opprette automatisk oversatt innhold på et annet språk basert på informasjonen du nettopp har oppgitt (les mer om dette under "Legg til innhold på et automatisk oversatt språk" nedenfor).

**5**. Du kan alltid legge til flere seksjoner senere, for eksempel hvis du ansetter nye medarbeidere og ønsker å legge dem til i innholdet. For å gjøre dette velger du overskriften du vil legge til en ny seksjon i (Om, Rom eller Personale), og klikker på +Legg til Om Barnehuset/Rom/Personale øverst til høyre.

**6**. Hvis du vil redigere innhold som allerede er lagt til, velger du bare den delen du vil redigere ved å merke av i boksen – og klikker deretter på "Rediger" øverst til høyre.

<u>Merk hvis du har lagt til mer enn ett språk i dashbordet</u>: Når du legger til nytt innhold senere, eller redigerer innhold som allerede er lagt til, må du gjennomgå det redigerte/nylig lagt til innholdet på alle språk før du kan publisere innholdet. Dette for å sikre at det nye innholdet publiseres på alle språk.

7. Hvis du vil slette innhold som allerede er lagt til, velger du delen du vil slette ved å merke av i boksen – og klikker deretter på "Slett" øverst til høyre.

## Legg til innhold på et automatisk oversatt språk

1. Når du har lagt til innhold på standardspråket, kan du gå tilbake til språkfanen og legge til andre språk med automatisk oversettelse aktivert. Den automatiske oversettelsen genereres av Google og må kontrolleres manuelt for feil før publisering.

**2**. Gå til fanen "Innhold" under "Administrer innhold" og velg språket du vil legge til automatisk oversatt innhold på i rullegardinmenyen.

**3**. Når du klikker på "Gjennomgå og legg til innhold", vises den automatisk oversatte versjonen av innholdet du la til på standardspråket.

Gå gjennom oversettelsen og foreta endringer der det er nødvendig.

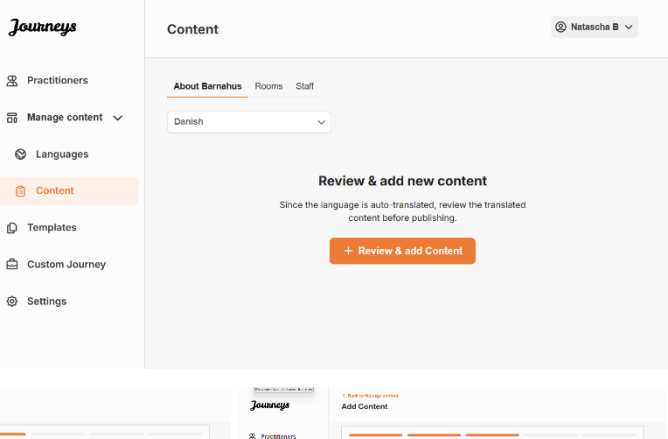

| Journeys           | Add Content                                                                                                    | Journeys           | Add Content                                                                                                    | Journeys           | Add Content              |
|--------------------|----------------------------------------------------------------------------------------------------|--------------------|----------------------------------------------------------------------------------------------------|--------------------|--------------------------|
| B Practitioners    | About Barnahus                                                                                                    | 2 Proctitioners    | Roome                                                                                                    | R Practitioners    | Staff                    |
| 📅 Manoge content 🗸 |                                                                                                    | 🐹 Manage content 🗸 |                                                                                                    | 😸 Manage content 🤟 |                          |
| () Laboratore      | The Owier                                                                                                    | A Languages        | Title Curon                                                                                                    | A Languages        | STAFF PHOTO Erren        |
| C uniforger        | (000 Terrine V                                                                                                    | <b>0</b>           | 172300300 V                                                                                                    | A cargangar        |                          |
| Content            | Description                                                                                                    | Content            | Description                                                                                                    | Content            | 1 x x x x x x            |
| D Templates        | Next + 6 2 9 % (0 = 7)                                                                                                    | D Templates        | Novi + 9 2 2 9 2 2 3                                                                                                    | D Templates        | HALL SATISFY AND A STATE |
| 🛱 Custon Journey   | Палного с на суда должностур насталичита на е почебна создания. В села совер должна да на Вланеса. 🗸 🗸<br>на учите почитария настализация на трана до должно совета на совета на совета на совета на трана на совета совет<br>до почита на трана до суда на совета на совета со совета со на совета на совета на совета на совета на совета н | Custom Journey     | Constituences on an and the endering approximation on an advancement press to the graph to a stope, on the advancement shape of the advancement of the advancement | Custom Journey     | <u>п кала</u>            |
| (a) Settings       |                                                                                                    | (B Sottings        |                                                                                                    | Settings           | STAFF NAME STAFF ROLE    |
|                    | ALD/O TRANSCRIPT                                                                                                    |                    | ALDIO TRANSCRIPT                                                                                                    |                    | 299 394 V Standigar V    |
|                    | Uptical action                                                                                                    |                    | Ryswell-and to                                                                                                    |                    | NE CAVANS MAR ANNANS     |
|                    | Back Next Canol                                                                                                    |                    | Beck Next Cented                                                                                                    |                    | Back Must Custod         |

4. Forhåndsvis hvordan innholdet vil se ut i appen og publiser.

**5**. Når du har publisert det oversatte innholdet, kan du velge å gjennomgå et annet automatisk oversatt språk.

Hver gang du oppdaterer innholdet eller legger til ekstra innhold på standardspråket, må du gjennomgå det nye innholdet på alle språk for å publisere innholdet for å sikre at det nye innholdet publiseres på alle språk.

| Journeys           | <ul> <li>C Back to Marge content</li> <li>Add Content</li> </ul>                                   |
|--------------------|----------------------------------------------------------------------------------------------------|
| R Practitioners    |                                                                                                    |
| 🗟 Manage content 🗸 |                                                                                                    |
| 🛇 Languages        |                                                                                                    |
| 🛱 Content          | The content is now published.                                                                      |
| D Templates        | To create content in different languages, start by choosing the<br>language you want to work with. |
| Custom Journey     |                                                                                                    |
| Settings           |                                                                                                    |
|                    |                                                                                                    |

## **Opprette maler**

For å effektivisere prosessen med å designe en tilpasset reise for et barn, kan du opprette maler ved hjelp av innholdet du har lagt til. Maler fungerer som utgangspunkt og forenkler opprettelsen av tilpassede reiser – du kan bruke de opprettede malene så mange ganger du vil.

Etter at en mal er opprettet, kan den brukes til å bygge en tilpasset reise for barnet og foreta ytterligere justeringer etter behov. Denne fleksible tilnærmingen sikrer at reisen oppfyller barnets unike behov, samtidig som den sparer tid under planleggingsprosessen.

## **Eksempler:**

Hvis du har lagt til flere versjoner av teksten tilpasset ulike aldersgrupper – f.eks. 3-9 år og 10-17 år – kan du opprette separate maler for hver gruppe. Du kan for eksempel lage en mal som inneholder all teksten som er laget for den yngre aldersgruppen.

I tillegg, hvis det finnes typiske tilfeller i ditt Barnehus hvor kun bestemte rom blir besøkt, kan du lage en mal som kun inkluderer de rommene, i stedet for alle tilgjengelige rom.

Et annet eksempel på hvordan du kan bruke maler er hvis du vil gi flere barn samme informative reise som viser alle rommene og personalet i Barnehus. I dette tilfellet kan du opprette en såkalt generisk mal – eller to hvis du har oppgitt tekst for ulike aldersgrupper. Vi gjennomgår hvordan du oppretter en reise som kan deles med flere barn under overskriften "<u>Opprett en reise som kan deles med flere barn</u>".

Se videoveiledningen her. <u>https://www.youtube.com/watch?v=80W1ei88Cjc</u>

1. Naviger til fanen "Maler" i sidemenyen

**2**. Klikk på "Opprett mal" - Vær oppmerksom på at du ikke kan opprette en mal før du har lagt til innhold om ditt Barnehus

#### 3. Gi malen et navn.

Vi anbefaler at du gir det et navn som er lett gjenkjennelig også for andre aktører i Barnehuset (f.eks. "3-9-år Barnehus-reise", "10-17-år Reise uten undersøkelsesrom" osv.)

**4**. Velg om malen skal brukes til å opprette generiske reiser.

Generiske reiser er reiser som ikke er skreddersydd for et spesifikt barn og som kan deles med flere barn. For eksempel hvis du vil lage en generell introduksjon til Barnehuset – og vise frem alt Barnehuset har å tilby.

| Journeys                                                                                                    | < Back to Templates Create Template                                                                                                    |
|----------------------------------------------------------------------------------------------------|----------------------------------------------------------------------------------------------------|
| <ul> <li>Practitioners</li> <li>Manage content </li> <li>Languages</li> <li>Content</li> <li>Contents</li> <li>Templates</li> <li>Custom Journey</li> <li>Settings</li> </ul> | Please enter template name<br>Choose a name for the template.<br>TEMPLATE NAME*                                                                                                    |
|                                                                                                    | Back Next Cancel                                                                                                    |
| Journeys                                                                                                    | < Back to Templates<br>Create Template                                                                                                    |
| <ul> <li>Practitioners</li> <li>Manage content </li> <li>Languages</li> <li>Content</li> <li>Templates</li> <li>Custom Journey</li> <li>Settings</li> </ul>                   | Will this template be used to create generic journeys?         Generic journeys are ipurreys that can be takend with multiple children at once. At other journeys can only be accessed by the child that the ipurrey has been tailored for:         Image: Image: Imag |
|                                                                                                    | Back Cancel                                                                                                    |

- Hvis du velger NEI: Gå videre til neste trinn i denne veiledningen.
- Hvis du velger JA: Opprett et passende passord for denne malen.
   Dette passordet vil senere bli brukt av barna for å få tilgang til den generelle reisen i appen.

| Journeys           | < Back to Templates Create Template                                                                                    |
|--------------------|----------------------------------------------------------------------------------------------------|
| Practitioners      |                                                                                                    |
| 🗟 Manage content 🗸 |                                                                                                    |
| S Languages        |                                                                                                    |
| 🖺 Content          |                                                                                                    |
| C Templates        | Set Template password                                                                                                  |
| Custom Journey     | A password is set so the journey will be protected and private,<br>ensuring it is maximally personalized for the user. |
| Settings           | Min 8 and max 24 characters, 1 number and 1 symbol                                                                     |
|                    | Back Root Cancel                                                                                                    |

Se mer om hvordan du oppretter en generisk reise under overskriften "<u>Opprett en reise som skal</u> <u>deles med flere barn</u>".

**5**. Velg innholdet du ønsker å inkludere i denne malen – alt innhold du har lagt til i de forrige trinnene vil vises for deg samtidig. Det er viktig å ha et tydelig system for å skille mellom ulike versjoner av samme innhold.

a. Velg innholdet du ønsker å inkludere om Barnehuset ditt ved å klikke i boksene for innholdet du vil ha med i malen.

b. Velg rekkefølgen du ønsker å vise rommene i, eller hvis du vil fjerne et av rommene for denne malen.

c. Velg innholdet du ønsker å inkludere om rommene ved å krysse av i boksene for det innholdet du vil ha med i malen.

| Journeys                                                                                                    | < Back to Templates Create Template                                                                                                    |        |
|----------------------------------------------------------------------------------------------------|----------------------------------------------------------------------------------------------------|--------|
| <ul> <li>Practitioners</li> <li>Manage content ^</li> <li>Templates</li> <li>Custom Journey</li> <li>Settings</li> </ul>                                                                    | <section-header><section-header><section-header><section-header><section-header><section-header><section-header><section-header><section-header><section-header><section-header><section-header><text></text></section-header></section-header></section-header></section-header></section-header></section-header></section-header></section-header></section-header></section-header></section-header></section-header>                                                                                                    | Cancel |
| Journeys                                                                                                    | < Back to Templates Create Template                                                                                                    |        |
| <ul> <li>Practitioners</li> <li>Manage content </li> <li>Languages</li> <li>Content</li> <li>Content</li> <li>Content</li> <li>Content</li> <li>Costom Journey</li> <li>Settings</li> </ul> | Drag to rearrange the rooms         Barrange the rooms. You can deate noom if you don't wat<br>to show them.         1 <ul> <li>Waiting room</li> <li> <li> <li> </li> <li> </li> <li> <li> </li> <li> </li> <li> </li> <li> </li> <li> </li> <li> </li> <li> </li> <li> </li> <li> </li> <li> </li> <li> </li> <li> </li> <li> </li> <li> </li> <li> </li> <li></li></li></li></li></ul> | Cancel |
| Journeys                                                                                                    | < Back to Templates<br>Create Template                                                                                                    |        |
| <ul> <li>֎ Practitioners</li> <li>B Manage content ↓</li> <li>⊗ Languages</li> </ul>                                                                                                    | Select the Rooms you would like to display for the user.<br>Choose the contart you would the to display for the user.                                                                                                    |        |
| <ul> <li>Content</li> <li>Templates</li> <li>Custom Journey</li> </ul>                                                                                                    | WAITING ROOM You wait in this southing environment used as adult comes to take you to the next step in your appointment. There will be buy to play with and books to read. Thus can sak the people who work there any questions you have about your visit. INTERVIEW ROOM                                                                                                    |        |
| Ø Settings                                                                                                    | m one mensees from you will fax with a protession will be had a bit of experience in taking and failening bit young proper<br>whom may have been minimplicit. Type will be you with activate and a quantition. You can all quadration if you may those<br>the one provide the second second second second second second second second second second second second second<br>and to ensure that everything is done correctly.                                                                                                    | Canaal |

Journeys

R Practitioners

Canguages 🗄 Content

(D) Templates Custom Journey Settings

S Manage content

Create Template

Create Template

Select the staff you would like to display for the user

STAFF ROLE

Preview & save content

|                                          | B Manage content ∨                              |            |
|------------------------------------------|-------------------------------------------------|------------|
| Velg innholdet du ønsker å inkludere om  | <ul><li>⊗ Languages</li><li>☐ Content</li></ul> | PHOTOS     |
| personalet ved a krysse av i boksene for | D Templates                                     | A A        |
| det innnoidet du vil na mea i maien.     | 읍 Custom Journey                                |            |
|                                          | Settings                                        | STAFF NAME |
|                                          |                                                 | Jane       |
|                                          |                                                 | Back       |
|                                          |                                                 |            |

6. Forhåndsvis malen og lagre.

d. Velg

Du kan legge til så mange maler du vil.

## Opprette en tilpasset reise for et barn

For å opprette en tilpasset reise for et barn, oppretter du først en unik tilpasset ID som du vil koble reisen du vil opprette til. Den tilpassede ID-en fungerer også som et brukernavn for barnet for å få tilgang til den tilpassede reisen i appen.

Når du oppretter en tilpasset reise for et barn, kan du omorganisere rommene og tilpasse språket og innholdet du ønsker å vise barnet. Barnet vil da kunne få tilgang til sin tilpassede reise i appen på en mobiltelefon/et nettbrett ved å skrive inn tilpasset ID og passord.

Se videoveiledningen her. <u>https://www.youtube.com/watch?v=evQyQOlvPdY</u>

1. Gå til fanen "Tilpasset reise" i sidemenyen.

2. Velg "Legg til tilpasset reise"

Skap en tydelig/identifiserbar, 3. men passende tilpasset ID for barnet du skal lage en personlig reise for. Denne tilpassede ID-en vil fungere som brukernavn for barnet i appen.

| Journeys           | C Back to Custem Journey Add Custom Journey                                                        |
|--------------------|----------------------------------------------------------------------------------------------------|
| R Practitioners    | <b>—</b> ——————                                                                                    |
| 📅 Manage content 🗸 |                                                                                                    |
| S Languages        |                                                                                                    |
| Content            | Enter a Custom ID to start                                                                         |
| C Templates        | Please enter a custom ID. This ID will be the code the child<br>uses to log in for the first time. |
| Custom Journey     |                                                                                                    |
| ③ Settings         |                                                                                                    |
|                    | Back Next Cancel                                                                                   |

**4**. Aktiver/deaktiver notater avhengig av lokal/nasjonal kontekst og selve saken (se avsnitt 3.5 i "Journeys-appen: Hva du må huske på når du bruker appen") - dette kan aktiveres/deaktiveres når som helst.

**5**. Velg hvilket språk du ønsker å opprette den tilpassede reisen på.

**6.** Velg om du vil opprette reisen fra en mal eller om du vil opprette den manuelt fra bunnen av.

## Opprett en tilpasset reise fra en mal

Hvis du har opprettet en mal, kan du velge "Opprett fra mal" når du oppretter en tilpasset reise for et barn. Dette vil automatisk opprette reisen for deg.

**1.** Velg malen du ønsker å bruke fra rullegardinmenyen.

| Јоикпеуз                                   | < Back to Custom Journeys Add Custom Journey                                                                        |
|--------------------------------------------|----------------------------------------------------------------------------------------------------|
| <ul> <li>Practitioners</li> <li></li></ul> |                                                                                                    |
| Content Templates                          | Enable notes<br>Turning on notes allows the child to add comments about their                                       |
| Custom Journey                             | ponney - in you man su usakan himmi kan you can oo nina as<br>wet.<br>O Enable notes                                |
| Settings                                   | O Disable notes                                                                                                    |
|                                            | Back Next Cancel                                                                                                    |
| Journeys                                   | < Back to Custom Journeys Add Custom Journey                                                                        |
| Practitioners                              |                                                                                                    |
| 📅 Manage content 🗸                         |                                                                                                    |
| Canguages                                  |                                                                                                    |
| Content                                    | Select language                                                                                                    |
| Custom Journey                             | Choose the language you will use to write the content.                                                              |
| Settings                                   |                                                                                                    |
| oofficers because as a financial process   | Back Nort Cancel                                                                                                    |
| Journeys                                   | < Back to Custom Journeys Add Custom Journey                                                                        |
| R Practitioners                            |                                                                                                    |
| 🗄 Manage content 🗸                         |                                                                                                    |
| Canguages                                  |                                                                                                    |
| Content                                    | Choose your way of creating Custom                                                                                  |
| C Templates                                | You can either create a Custom Journey from a template,<br>which includes pre-selected data more content, or custom |
| Custom Journey                             | Custom Journey from the full content.                                                                               |
| Settings                                   | Create from template Create a Journey manually                                                                      |
|                                            | Back Max Cancel                                                                                                    |

| Journeys           | <ul> <li>C Back to Custom Journeys</li> <li>Add Custom Journey</li> </ul>                                                                                                  |
|--------------------|----------------------------------------------------------------------------------------------------|
| 였 Practitioners    |                                                                                                    |
| S Manage content V |                                                                                                    |
| Languages          | Select template                                                                                                    |
| 🗄 Content          | Please select template so you can create Custom Journey<br>from it. If you choose the general template, the password<br>measure to load in to your iscurrey will be shown. |
| D Templates        |                                                                                                    |
| 🖨 Custom Journey   | Q Search Template                                                                                                    |
| Settings           | Generic (General temptate)<br>5-17 vilo wating room                                                                                                    |
|                    |                                                                                                    |
|                    | Back Next Cancel                                                                                                    |

**2.** Hvis du velger en *generell mal* (dvs. en mal som skal brukes til generiske reiser), vil passordet for reisen vises når du har valgt malen.

Hvis du velger en mal som ikke er en generell mal, blir du bedt om å opprette et engangspassord for den tilpassede reisen. Når barnet har logget på for første gang med engangspassordet, blir det bedt om å endre passordet.

| Journeys                                                                                                    | < Back to Custom Journeys Add Custom Journey    |                                                                                                    |        |
|----------------------------------------------------------------------------------------------------|-------------------------------------------------|----------------------------------------------------------------------------------------------------|--------|
| <ul> <li>Practitioners</li> <li>Manage content </li> <li>Languages</li> <li>Content</li> <li>Templates</li> <li>Custom Journey</li> <li>Settings</li> </ul> |                                                 | Select template Peste select template so you can cheate Quiton Journey from il. Tyruc choose the general emplate, the pestened netescie to jour to your pointy will be show. Generic (General template) Heltor1234 |        |
|                                                                                                    | Back                                            |                                                                                                    | Cancel |
| Journeys                                                                                                    | C Back to Custom Journeys<br>Add Custom Journey |                                                                                                    |        |
| <ul> <li>Practitioners</li> <li>Manage content </li> <li>Languages</li> <li>Content</li> <li>Templates</li> <li>Custom Journey</li> <li>Settings</li> </ul> |                                                 | Set Case password<br>A password is set so the journey will be protected and private<br>ensuring it is maximally personalized for the vace.                                                                         |        |
|                                                                                                    | Back Next                                       |                                                                                                    | Cancel |

**Tips!** For enkelhets skyld kan du gjøre engangspassordet til det samme som den tilpassede ID-en (så lenge det oppfyller kravene) - siden barnet vil bli bedt om å endre passordet når de har logget på for første gang.

**3.** Velg om du vil bruke malen som den er ("*Bruk mal* som den er ",) eller om du vil tilpasse den ytterligere ("*Tilpass mal* ").

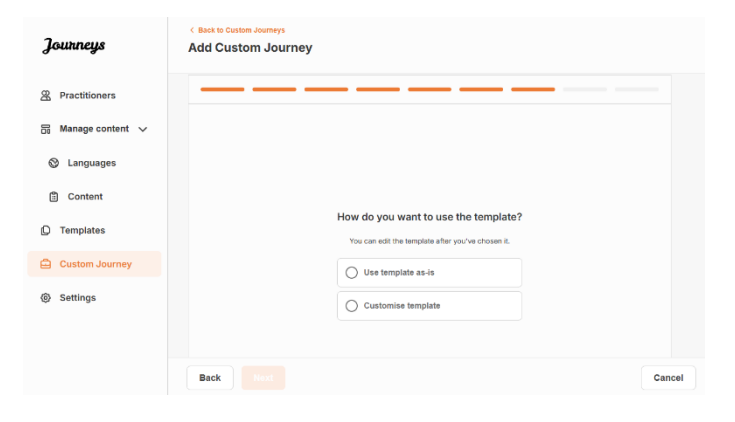

#### Bruk malen som den er:

Hvis du velger å bruke en mal som den er, blir du automatisk omdirigert til det siste trinnet for å forhåndsvise og lagre den tilpassede reisen – all informasjon om Barnehuset, rommene og personalet vises som den er i malen.

Del den tilpassede ID-en (som fungerer som brukernavn) og engangspassordet med barnet slik at de kan få tilgang til den skreddersydde reisen i mobilappen.

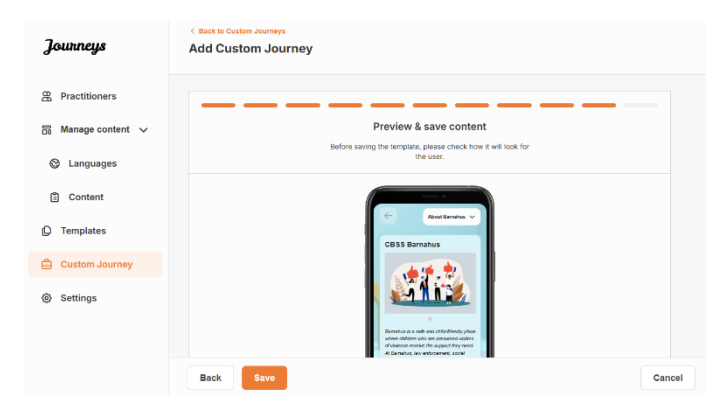

## Tilpass mal:

Hvis du velger å tilpasse malen, kan du ytterligere begrense hva som vises for barnet. Hvis du for eksempel vet at barnet ikke vil møte bestemte aktører under besøket på Barnehuset, kan du tilpasse malen for denne reisen slik at den ikke viser personalet.

*Merk* at du ikke kan legge til mer informasjon enn det som er inkludert i malen, bare begrense den ytterligere.

- 1. Velg innholdet fra malen du vil inkludere i denne tilpassede reisen.
  - a. Velg innholdet du ønsker å inkludere om Barnehuset i denne tilpassede reisen ved å klikke på boksene for innholdet du vil inkludere fra malen.

b. Velg rekkefølgen du ønsker å vise rommene i, eller hvis du vil fjerne et av rommene fra den tilpassede reisen.

c. Velg innholdet du ønsker å inkludere om rommene i denne tilpassede reisen ved å krysse av i boksene for det innholdet du vil ha med.

d. Velg innholdet du ønsker å inkludere om personalet i denne tilpassede reisen ved å krysse av i boksene for det innholdet du vil ha med.

| Journeys                                                                                                    | < Back to Custom Journeys<br>Add Custom Journey                                                                                                    |        |
|----------------------------------------------------------------------------------------------------|----------------------------------------------------------------------------------------------------|--------|
| Practitioners                                                                                                    |                                                                                                    |        |
|                                                                                                    | Select Barnahus content                                                                                                    |        |
| Op manage content. V                                                                                                    | Choose the content you would like to display for the user.                                                                                                    |        |
| ② Languages                                                                                                    | CBSS BARNAHUS                                                                                                    |        |
| Content                                                                                                    | Barnahus is a safe and child-friendly place where children who are presumed victims of vicience receive the support they<br>need. At Barnahus, save enforcement, social services, physical health and mental health staff work togather under one root.<br>By bringing the professions together and integrating how they work, children don't have to repeat their stories many times.                                                                                                    |        |
| D Templates                                                                                                    | рнотоѕ                                                                                                    |        |
| 🖨 Custom Journey                                                                                                    |                                                                                                    |        |
| Settings                                                                                                    |                                                                                                    |        |
|                                                                                                    | Back                                                                                                    | Cancel |
| Journeys                                                                                                    | < Back to Caston Journeys Add Custom Journey                                                                                                    |        |
| R Practitioners                                                                                                    |                                                                                                    |        |
| 🗟 Manage content 🗸                                                                                                    |                                                                                                    |        |
|                                                                                                    |                                                                                                    |        |
| © content                                                                                                    |                                                                                                    |        |
| Content                                                                                                    | Drag to rearrange the rooms                                                                                                    |        |
| () Templates                                                                                                    | Rearrange the rooms. You can delete rooms if you don't want to show them.                                                                                                    |        |
| Custom Journey                                                                                                    | 1. 🕂 Waiting room                                                                                                    |        |
| Settings                                                                                                    | 2. 💠 Interview room 📋                                                                                                    |        |
|                                                                                                    |                                                                                                    |        |
|                                                                                                    | Back                                                                                                    | Cancel |
|                                                                                                    |                                                                                                    |        |
|                                                                                                    |                                                                                                    |        |
| Journeys                                                                                                    | <ul> <li>Back to Custom Journeys</li> <li>Add Custom Journey</li> </ul>                                                                                                    |        |
| Journeys                                                                                                    | ( Back to Castom Journeys<br>Add Custom Journey                                                                                                    |        |
| <b>Journeys</b>                                                                                                    | C Back to Caston Journeys<br>Add Custom Journey                                                                                                    |        |
| Journeys                                                                                                    | C Back to Cathon Journeys Add Custom Journey Select the Rooms you would like to display for the user.                                                                                                    |        |
| Journeys                                                                                                    | Back to Cathen Journeys Add Custom Journey  Select the Rooms you would like to display for the user.  Choose the content you would like to display for the user.                                                                                                    |        |
| Journeys<br>Practitioners<br>Manage content ~<br>Languages<br>Content                                                                                                    | See to Caster Journeys  Add Custom Journey  Select the Rooms you would like to display for the user.  Choose the context you would like to display for the user.  Wurting acom                                                                                                    |        |
| Joutineys                                                                                                    | Clear to Costom Journeys Add Custom Journeys Add Custom Journeys Clear the Rooms you would like to display for the user. Chose the content you would like to display for the user. With the dot the content you would like to display for the user. Due to the content you would like to display for the user. With the dot the content you would like to display for the user. Due to the content you would like to display for the user. Due to the dot the content you would like to display for the user. Due to the dotted to the content you would like to display for the user. Due to the dotted to the content you would like to the content you would like to display for the user.                                                                                                    |        |
| Joutineys<br>இ Practitioners<br>Manage content ↓<br>© Languages<br>D Content<br>© Templates<br>C Custon Journey                                                                                                    | C Bact D Catabon Journeys Add Catabon Journeys Add                                                                                                    |        |
| Journeys<br>© Practitioners<br>© Manage content ~<br>© Languages<br>© Content<br>© Templates<br>© Custom Journey<br>© Settings                                                                                                    | C Bace Castern somesys<br>Add Castern Jonness<br>Add Castern Jonness<br>Add Ca |        |
| Journeys  Practitioners  Manage content  Manage content  C Languages  Content  C Templates  Custom Journey  S Settings                                                                                                    | <section-header><section-header><section-header><text><text><text><text><text></text></text></text></text></text></section-header></section-header></section-header>                                                                                                    |        |
| Journeys  Practitioners  Manage content  Manage content  Content  Content   | <section-header><section-header><text><text><text><section-header><text><text></text></text></section-header></text></text></text></section-header></section-header>                                                                                                    |        |
| Journeys                                                                                                    | <section-header><section-header><section-header><section-header><text><text><section-header><section-header><text></text></section-header></section-header></text></text></section-header></section-header></section-header></section-header>                                                                                                    | Cancel |
| Journeys<br>Aracea content ><br>Canage content ><br>Canage content<br>Templates<br>Custom Journey<br>Settings                                                                                                    | <section-header><section-header><section-header><section-header><section-header><section-header><section-header><section-header><section-header><section-header></section-header></section-header></section-header></section-header></section-header></section-header></section-header></section-header></section-header></section-header>                                                                                                    | Cancel |
| Journeys  Practitioners  Manage content  C Languages  Content  Templates  Custom Journey  Settings                                                                                                    | <section-header><section-header><section-header><section-header><section-header><section-header><section-header><text><text><text><text><text></text></text></text></text></text></section-header></section-header></section-header></section-header></section-header></section-header></section-header>                                                                                                    | Cancel |
| Journeys  Practitioners  Amange content  Cuanguages  Content  Templates  Settings  Journeys  Pachtoners                                                                                                    | <section-header><section-header><section-header><section-header><section-header><section-header><text><text><text><text><text><text></text></text></text></text></text></text></section-header></section-header></section-header></section-header></section-header></section-header>                                                                                                    | Cancel |
| Journeys  Practitioners  Manage content  Manage content  Cantent  Cantent   | <section-header><section-header><section-header><section-header><section-header><section-header><section-header><section-header><section-header></section-header></section-header></section-header></section-header></section-header></section-header></section-header></section-header></section-header>                                                                                                    | Cencel |
| Journeys  Anaege content  Anaege content  Content  Conten | <section-header><section-header><section-header><section-header><section-header><section-header><section-header></section-header></section-header></section-header></section-header></section-header></section-header></section-header>                                                                                                    | Cancel |
| Journeys  Practitioners  Manage content  Manage content  Cantent  Cantent   | <section-header><section-header><section-header><section-header></section-header></section-header></section-header></section-header>                                                                                                    | Cencel |
| Journeys  Amage content  Amage content  Content  Content  | <section-header><section-header><section-header></section-header></section-header></section-header>                                                                                                    | Cancel |
| Journeys  Aractitioners  Aractitioners  Content  Content  | <section-header><section-header><section-header></section-header></section-header></section-header>                                                                                                    | Cancel |
|                                                                                                    | <section-header><section-header></section-header></section-header>                                                                                                    | Cancel |
| Journeys Aractitioners Aractitioners Content Content   | <section-header><section-header><section-header><section-header></section-header></section-header></section-header></section-header>                                                                                                    | Cencel |
| Journeys Aractitioners Aractitioners Aractitioners Content Content Con | <section-header><section-header><section-header><section-header><section-header><section-header></section-header></section-header></section-header></section-header></section-header></section-header>                                                                                                    | Cencel |

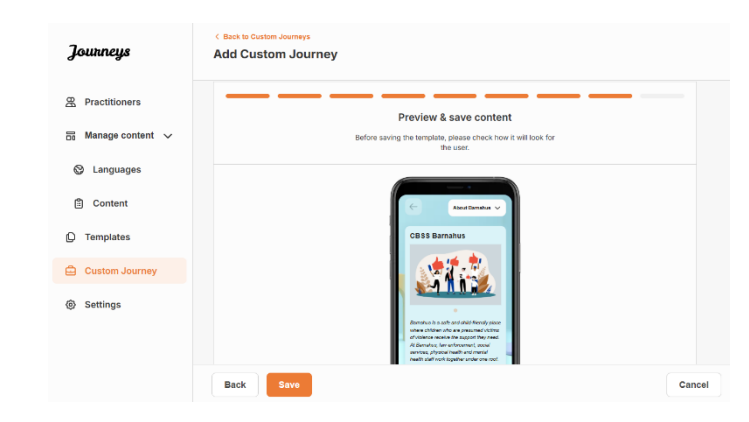

Del den tilpassede ID-en (som fungerer som brukernavn) og engangspassordet med barnet slik at de kan få tilgang til sin tilpassede reise i mobilappen.

## Opprett tilpasset reise manuelt fra bunnen av ("Opprett en reise manuelt")

Å opprette en tilpasset reise fra bunnen av følger den samme prosessen som når du oppretter en mal. Du får presentert all informasjonen som ble lagt til da du satte opp innholdet til appen, og du velger selv hvilke rom, ansatte og informasjon du vil ha med på reisen.

Igjen er det viktig å ha et klart system for å skille mellom ulike versjoner av samme innhold.

1. Opprett et engangspassord for den tilpassede reisen. Dette passordet vil fungere som engangspassord for barnet for å få tilgang til reisen i appen – etter at barnet har logget inn for første gang, vil de bli bedt om å endre passordet.

2. Forhåndsvis og lagre.

| Journeys           | < Boot to Custom Journeys Add Custom Journey                                                                           |     |
|--------------------|----------------------------------------------------------------------------------------------------|-----|
| Practitioners      |                                                                                                    |     |
| 🗟 Manage content 🗸 |                                                                                                    |     |
| Canguages          |                                                                                                    |     |
| Content            |                                                                                                    |     |
| D Templates        | Set Case password                                                                                                    |     |
| 🖨 Custom Journey   | A password is set so the journey will be protected and private,<br>ensuring it is maximally personalized for the user. |     |
| Settings           | 68<br>Min 8 and max 22 characters, 1 number and 1 symbol                                                               |     |
|                    | Back Noxt Carr                                                                                                    | cel |

**Tips!** For enkelhets skyld kan du gjøre engangspassordet til det samme som den tilpassede ID-en (så lenge det oppfyller kravene) – siden barnet vil bli bedt om å endre passordet når de har logget på for første gang.

2. Velg innholdet du ønsker å inkludere i denne reisen:

 Velg innholdet du ønsker å inkludere om Barnehuset ditt ved å klikke på boksene for innholdet du vil ha med i den tilpassede reisen.

| Journeys                                                        | < Back to Custom Journeys<br>Add Custom Journey                                                                                                    |        |
|-----------------------------------------------------------------|----------------------------------------------------------------------------------------------------|--------|
| <ul> <li>♀ Practitioners</li> <li>☑ Manage content ∨</li> </ul> | Select Barnahus content Chaose the content view would like to display for the user.                                                                                                    |        |
| Languages                                                       | CBSS BARNAHUS                                                                                                    |        |
| Content                                                         | Barnahus is a safe and child-friendly place where children who are presumed victims of vicience receive the support they<br>need. At Barnahus, law enforcement, social services, physical health and mensial health staff areak togather under come rool.<br>By childright the rolfessions together and integrating how they work, childrin don't have to repeat their stories many times. |        |
| Templates                                                       | PHOTOS                                                                                                    |        |
| 🛱 Custom Journey                                                | 1                                                                                                    |        |
| Settings                                                        |                                                                                                    |        |
|                                                                 | Back Next                                                                                                    | Cancel |

Journeys

Add Custom Journey

 Velg rekkefølgen du vil vise rommene i, eller om du vil fjerne et av rommene for denne reisen.

c. Velg innholdet du ønsker å inkludere om rommene ved å klikke på boksene for det innholdet du vil ha med.

**d.** Velg innholdet du ønsker å inkludere om personalet ved å klikke på boksene for det innholdet du vil ha med.

3. Forhåndsvis og lagre den tilpassede reisen.

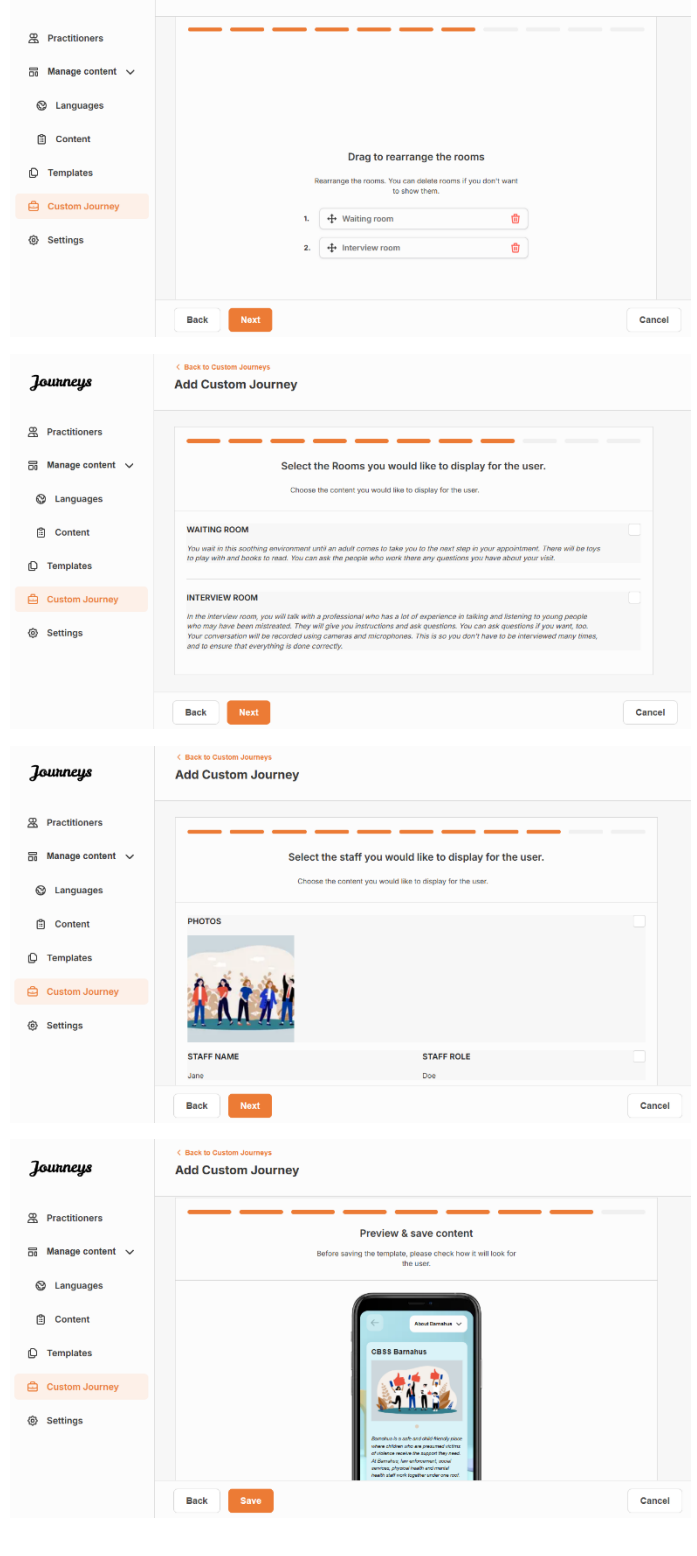

Del den tilpassede ID-en (som fungerer som brukernavn) og engangspassordet med barnet slik at de kan få tilgang til den skreddersydde reisen i mobilappen.

## Opprett en reise som skal deles med flere barn

For å opprette en reise som kan deles med flere underordnede, trenger du bare å opprette en tilpasset reise med notater deaktivert fra en av de såkalte generelle malene du har opprettet tidligere.

- 1. Gå til fanen "Tilpasset reise" i sidemenyen.
- 2. Velg "Legg til tilpasset reise"

**3**. Finn en tydelig/identifiserbar, men hensiktsmessig tilpasset ID for reisen. Denne tilpassede ID-en vil fungere som brukernavn for barnet i appen.

4. Deaktiver notater.

**5**. Velg hvilket språk du ønsker å opprette den tilpassede reisen på.

6. Velg "Opprett fra mal"

7. Velg den generelle malen du har opprettet – generelle maler skilles lett fra andre maler ettersom de er merket med '(generell mal)'

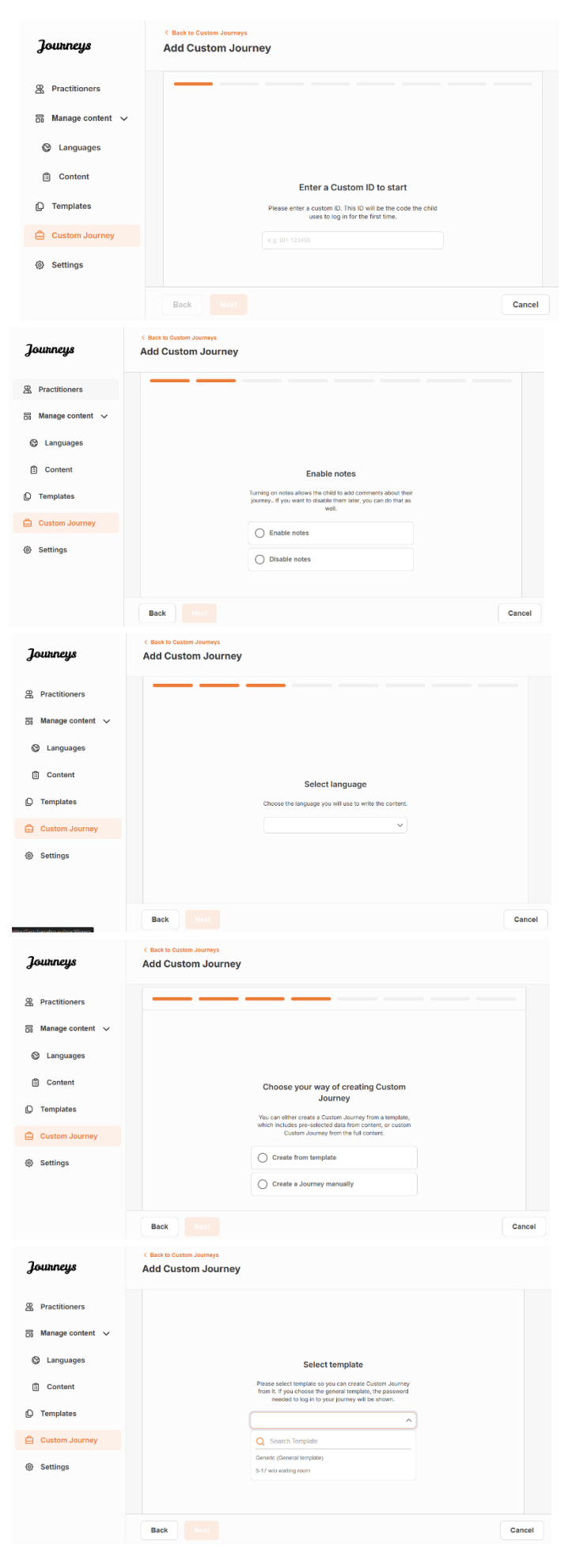

|                                                | Journeys           | < Back to Custom Journeys Add Custom Journey                                                                                                    |      |
|------------------------------------------------|--------------------|----------------------------------------------------------------------------------------------------|------|
|                                                | 2 Practitioners    |                                                                                                    |      |
|                                                | 🗟 Manage content 🗸 |                                                                                                    |      |
|                                                | Canguages          | Select template                                                                                                    |      |
| Passordet for reisen vises når du har valgt    | Content            | Please select template so you can create Custom Journey<br>from it. If you choose the general template, the password                                                                                                    |      |
| malen.                                         | ① Templates        | needed to log in to your purney will be shown.<br>Generic (General template)                                                                                                    |      |
|                                                | Custom Journey     | Helio 1231                                                                                                    |      |
|                                                | Settings           |                                                                                                    |      |
|                                                |                    | Back Next Canc                                                                                                    | cel  |
|                                                | Journeys           | < Back to Custom Journeys Add Custom Journey                                                                                                    |      |
|                                                | 2 Practitioners    |                                                                                                    |      |
|                                                | 🗟 Manage content 🗸 |                                                                                                    |      |
|                                                | ⊗ Languages        |                                                                                                    |      |
| <b>8.</b> Velg "Bruk mal som den er".          | 🖺 Content          | How do you want to use the template?                                                                                                    |      |
| -                                              | D Templates        | You can edit the template after you/ve chosen it.                                                                                                    |      |
|                                                | Custom Journey     | Use template as-is                                                                                                    |      |
|                                                | Settings           | Customise template                                                                                                    |      |
|                                                |                    | Back Not Can                                                                                                    | cel  |
|                                                | Journeys           | C Back to Guston Journeys Add Custom Journey                                                                                                    |      |
|                                                | R Practitioners    |                                                                                                    |      |
| Du vil automatisk bli omdirigert til det siste | 🗟 Manage content 🗸 | Preview & save content<br>Before saving the template, please check how it will look for                                                                                                    |      |
| trinnet for å forhåndsvise og lagre den        | O Languages        |                                                                                                    |      |
| tilpassede reisen – all informasjon om         | Content            | C Aberländur v                                                                                                    |      |
| barnehuset, rommene og personalet vises        | D Templates        | CBSS Barnahus                                                                                                    |      |
| som den er i malen.                            | Custom Journey     |                                                                                                    |      |
|                                                | Settings           | Amount is a set of an anomaly set of a set of a |      |
|                                                |                    | Back Save Can                                                                                                    | ICel |

Del den tilpassede ID-en (som fungerer som brukernavn) og passordet med barnet slik at de kan få tilgang til den standard reisen i mobilappen.

## Introduksjon av aktører

Aktøren legges til dashbordet av en administrator eller hovedadministrator.

Som aktør er din hovedrolle å lage tilpassede ID-er og reiser for barn som besøker Barnehuset, og vise hvilke spesifikke rom de skal besøke og hvilket personale de skal møte under besøket. Du kan ikke legge til nytt innhold i appen. Bruk bare eksisterende innhold som er lagt til av administratorene og/eller hovedadministratoren.

For å illustrere kan administratoren legge til bilder av alle personene som er involvert i Barnehuset og alle rommene. Du som aktør er imidlertid klar over at den dagen et barn besøker Barnehuset, vil de ikke treffe bestemt personale og ikke besøke psykisk helserommet. Da kan du skreddersy reisen slik at de riktige personene og rommene er synlige for dem i appen, og resten er skjult.

## Tilgang til ditt Aktør-dashbord

- 1. Godta invitasjonen på e-post og logg inn på dashbordet for aktører.
- 2. Gjør deg kjent med dashbordgrensesnittet og tilgjengelige funksjoner.

## **Opprette maler**

For å effektivisere prosessen med å designe en tilpasset reise for et barn, kan du opprette maler ved hjelp av innholdet du har lagt til. Maler fungerer som utgangspunkt og forenkler opprettelsen av tilpassede reiser – du kan bruke de opprettede malene så mange ganger du vil.

Etter at en mal er opprettet, kan den brukes til å bygge en tilpasset reise for barnet og foreta ytterligere justeringer etter behov. Denne fleksible tilnærmingen sikrer at reisen oppfyller barnets unike behov, samtidig som den sparer tid under planleggingsprosessen.

## **Eksempler:**

Hvis du har lagt til flere versjoner av teksten tilpasset ulike aldersgrupper – f.eks. 3-9 år og 10-17 år – kan du opprette separate maler for hver gruppe. Du kan for eksempel lage en mal som inneholder all teksten som er laget for den yngre aldersgruppen.

I tillegg, hvis det finnes typiske tilfeller i ditt Barnehus hvor kun bestemte rom blir besøkt, kan du lage en mal som kun inkluderer de rommene, i stedet for alle tilgjengelige rom.

Et annet eksempel på hvordan du kan bruke maler er hvis du vil gi flere barn samme informative reise som viser alle rommene og personalet i Barnehuset. I dette tilfellet kan du opprette en såkalt generisk mal – eller to hvis du har oppgitt tekst for ulike aldersgrupper. Vi gjennomgår hvordan du oppretter en reise som kan deles med flere barn under overskriften "<u>Opprette en reise som kan deles med flere barn</u>".

Se videoveiledningen her. <u>https://www.youtube.com/watch?v=80W1ei88Cjc</u>

## 1. Naviger til fanen "Maler" i sidemenyen

**2**. Klikk på "Opprett mal" – Vær oppmerksom på at du ikke kan opprette en mal før du har lagt til innhold om ditt Barnehus.

## 3. Gi malen et navn.

Vi anbefaler at du gir det et navn som er lett gjenkjennelig også for andre aktører i Barnehuset ditt (f.eks. "3-9-år Barnehusreise", "10-17-år Reise uten undersøkelsesrom" osv.)

**4**. Velg om malen skal brukes til å opprette generiske reiser.

Generiske reiser er reiser som ikke er skreddersydd for et spesifikt barn og som kan deles med flere barn. For eksempel hvis du vil lage en generell introduksjon til Barnehuset – og vise frem alt Barnehuset har å tilby.

- Hvis du velger NEI: Gå videre til neste trinn i denne veiledningen.
- Hvis du velger JA: Opprett et passende passord for denne malen.
   Dette passordet vil senere bli brukt av barna for å få tilgang til den generelle reisen i appen.

| Journeys                                              | < Back to Templans Create Template                                                                                                    |  |
|-------------------------------------------------------|----------------------------------------------------------------------------------------------------|--|
| Custom Journey                                        |                                                                                                    |  |
| Settings                                              | Please enter template name<br>Choose a name for the template.<br>TEMPLATE NAME*                                                                                                    |  |
| Journeys                                              | < Back to Templates<br>Create Template                                                                                                    |  |
| <ul> <li>Curstom Journey</li> <li>Settings</li> </ul> | Will this template be used to create generic journeys?         Generic journey set journey that can be charded with multiple children at once. All other journey to can only be accessed by the children at once. All other journey to be been failored for         Ves         No         Back       Most |  |
| Journeys                                              | < Back to Templates Create Template                                                                                                    |  |
| <ul> <li>Custom Journey</li> <li>Settings</li> </ul>  | Set Template password<br>A password is set so the journey will be protected and private,<br>ensuring it is maximally personalized for the user.                                                                                                    |  |
|                                                       | Back Next Cancel                                                                                                    |  |

Se mer om hvordan du oppretter en generisk reise under overskriften "<u>Opprett en reise som skal</u> <u>deles med flere barn</u> ".

**5**. Velg innholdet du ønsker å inkludere i denne malen – alt innhold du har lagt til i de forrige trinnene vil vises for deg samtidig. Det er viktig å ha et tydelig system for å skille mellom ulike versjoner av samme innhold.

a. Velg innholdet du ønsker å inkludere om Barnehuset ditt ved å klikke i boksene for innholdet du vil ha med i malen.

| Journeys       | < Back to Templates<br>Create Template                                                                                                    |      |
|----------------|----------------------------------------------------------------------------------------------------|------|
| D Templates    | Select Barnahus content                                                                                                    |      |
| Custom Journey | Choose the content you would like to display for the user.                                                                                                    |      |
| Settings       | CBSS BARNAHUS<br>There A financial is a sub-most of a financially failure where any distances where any presented is failure of encloses the ange of the ange of the |      |
|                | Back                                                                                                    | Cano |

Tourneus

Create Template

 Velg rekkefølgen du ønsker å vise rommene i, eller hvis du vil fjerne et av rommene for denne malen.

c. Velg innholdet du ønsker å inkludere om rommene ved å krysse av i boksene for det innholdet du vil ha med i malen.

**d.** Velg innholdet du ønsker å inkludere om personalet ved å krysse av i boksene for det innholdet du vil ha med i malen.

6. Forhåndsvis malen og lagre.

Du kan legge til så mange maler du vil.

| g g -            |                                                                                                    |        |
|------------------|----------------------------------------------------------------------------------------------------|--------|
| Templates        |                                                                                                    |        |
|                  |                                                                                                    |        |
| Custom Journey   |                                                                                                    |        |
| Settings         |                                                                                                    |        |
|                  | Drag to rearrange the rooms                                                                                                    |        |
|                  | Rearrange the rooms. You can delete rooms if you don't want to show them.                                                                                                    |        |
|                  | 1. 🕂 Waiting room 💼                                                                                                    |        |
|                  | 2. +‡ Interview room                                                                                                    |        |
|                  |                                                                                                    |        |
|                  | Back                                                                                                    | Cancel |
|                  |                                                                                                    |        |
| Journeys         | Create Template                                                                                                    |        |
|                  |                                                                                                    |        |
| D Templates      |                                                                                                    |        |
| 습 Custom Journey | Select the Rooms you would like to display for the user.                                                                                                    |        |
| ③ Settings       | Choose the content you would like to disputy for the user.                                                                                                    |        |
|                  | WAITING ROOM<br>You wall in this southing environment until an actual comes in take you in the next step in your appointment. There will be have                                                                                                    |        |
|                  | to play with and books to read. You can ask the people who work there any questions you have about your visit.                                                                                                    |        |
|                  | INTERVIEW ROOM                                                                                                    |        |
|                  | In the interview room, you will tak with a professional who has a lot of experience in taking and listening to young people<br>who may have been mistreated. They will give you instructions and ask questions. You can ask questions if you want, too.<br>Your conversation will be recorded using cameras and microphones. This is so you don't have to be interviewed many times. |        |
|                  | and to ensure that everything is done correctly.                                                                                                    |        |
|                  |                                                                                                    |        |
|                  | Back Next                                                                                                    | Cancel |
|                  | C Back to Templates                                                                                                    |        |
| Journeys         | Create Template                                                                                                    |        |
|                  |                                                                                                    |        |
| U Templates      | Select the staff you would like to display for the user.                                                                                                    |        |
| Custom Journey   | Choose the content you would like to display for the user.                                                                                                    |        |
| Settings         | PHOTOS                                                                                                    |        |
|                  |                                                                                                    |        |
|                  | 1 🕈 🛉 1 k                                                                                                    |        |
|                  |                                                                                                    |        |
|                  | STAFF NAME STAFF ROLE                                                                                                    |        |
|                  | Jane Doe                                                                                                    |        |
|                  | Back Next                                                                                                    | Cancel |
|                  |                                                                                                    |        |
| Journeys         | < Back to Templates Create Template                                                                                                    |        |
| • •              |                                                                                                    |        |
| C Templates      |                                                                                                    |        |
| Custom Journey   | Preview & save content<br>Before saving the template, please check how it will look for                                                                                                    |        |
| Settings         | the user.                                                                                                    |        |
|                  |                                                                                                    |        |
|                  | Abox Bornahus 🗸                                                                                                    |        |
|                  | CBSS Barnahus                                                                                                    |        |
|                  |                                                                                                    |        |
|                  |                                                                                                    |        |
|                  | This is your Bornahus                                                                                                    |        |
|                  | Back                                                                                                    | Cancel |
|                  |                                                                                                    |        |

## Opprette en tilpasset reise for et barn

For å opprette en tilpasset reise for et barn, oppretter du først en unik tilpasset ID som du vil koble reisen du vil opprette til. Den tilpassede ID-en fungerer også som et brukernavn for barnet for å få tilgang til den tilpassede reisen i appen. Når du oppretter en tilpasset reise for et barn, kan du omorganisere rommene og tilpasse språket og innholdet du ønsker å vise barnet. Barnet vil da kunne få tilgang til sin tilpassede reise i appen på en mobiltelefon/et nettbrett ved å skrive inn tilpasset ID og passord.

Se videoveiledningen her. <u>https://www.youtube.com/watch?v=evQyQOIvPdY</u>

1. Gå til fanen "Tilpasset reise" i sidemenyen.

2. Velg "Legg til tilpasset reise"

**3**. Skap en tydelig/identifiserbar, men passende tilpasset ID for barnet du skal lage en personlig reise for. Denne tilpassede ID-en vil fungere som brukernavn for barnet i appen.

**4**. Aktiver/deaktiver notater avhengig av lokal/nasjonal kontekst og selve saken (se avsnitt 3.5 i "Journeys-appen: Hva du må huske på når du bruker appen") – dette kan aktiveres/deaktiveres når som helst.

**5**. Velg hvilket språk du ønsker å opprette den tilpassede reisen på.

**6.** Velg om du vil opprette reisen fra en mal eller om du vil opprette den manuelt fra bunnen av.

| Journeys                    | < Back to Custom Journeys Add Custom Journey                                                                                                    |     |
|-----------------------------|----------------------------------------------------------------------------------------------------|-----|
| D Templates                 |                                                                                                    |     |
| Custom Journey              |                                                                                                    |     |
| Settings                    | Enter a Custom ID to start           Please enter a custom ID. This ID will be the code the child uses to log in for the first time.           sg BH-12266           Back         Mont                                                                       | el  |
| Journeys                    | < Back to Custom Journeys Add Custom Journey                                                                                                    |     |
| C Templates                 |                                                                                                    |     |
| Custom Journey     Settings | Enable notes Turning on notes allows the child to add comments about their parties, if you want to disable them half ruy car and to that a                                                                                                    |     |
|                             | Enable notes     Disable notes                                                                                                    |     |
|                             | Back Nort Cancel                                                                                                    |     |
| Journeys                    | < Back to Custom Journeys Add Custom Journey                                                                                                    |     |
| Custom Journey              |                                                                                                    |     |
| Ø Settings                  | Select language<br>Choose the language you will use to write the content.                                                                                                    |     |
|                             | Back Next Cano                                                                                                    | lex |
| Journeys                    | C Back to Custom Journeys Add Custom Journey                                                                                                    |     |
| D Templates                 |                                                                                                    |     |
| Custom Journey              | Choose your way of creating Custom<br>Journey We can other create a countent Journey from a template,<br>which includes pro-setted data from content, or custom<br>Counter Journey from the Microarteet,<br>Create a from template Create a Journey manually |     |
|                             | Back Noxt Cancel                                                                                                    | al  |

## Opprett en tilpasset reise fra en mal

Hvis du har opprettet en mal, kan du velge "Opprett fra mal" når du oppretter en tilpasset reise. Dette vil automatisk opprette reisen for deg.

**1.** Velg malen du ønsker å bruke fra rullegardinmenyen.

**2.** Hvis du velger en *generell mal* (dvs. en mal som skal brukes til generiske reiser), vil passordet for reisen vises når du har valgt malen.

Hvis du velger en mal som ikke er en generell mal, blir du bedt om å opprette et engangspassord for den tilpassede reisen. Når barnet har logget på for første gang med engangspassordet, blir det bedt om å endre passordet.

| Journeys                     | Add Custom Journey                              |                                                                                                    |        |
|------------------------------|-------------------------------------------------|----------------------------------------------------------------------------------------------------|--------|
| D Templates                  |                                                 |                                                                                                    |        |
| Custom Journey               |                                                 |                                                                                                    |        |
| <ul> <li>Settings</li> </ul> |                                                 | Select template Please sketch template so you can create Coston Journey from it. Pour chose the genoral template, the postsoon needed to big in to your journey will be shown.                                                                                                    |        |
|                              | Back                                            |                                                                                                    | Cancel |
| Journeys                     | < Back to Custom Journeys<br>Add Custom Journey |                                                                                                    |        |
| ① Templates                  |                                                 |                                                                                                    |        |
| Custom Journey               |                                                 |                                                                                                    |        |
| Settings                     |                                                 | Select template           Presse select template as tyra concrete Outron Journey           Intervention 1, if your concern the general template the bases on needed to leg in to your journey will be shown.           Centric (General template)           v           fields:223 |        |
|                              | Back Next                                       |                                                                                                    | Cancel |
| Journeys                     | < Back to Custom Journeys<br>Add Custom Journey |                                                                                                    |        |
| D Templates                  |                                                 |                                                                                                    |        |
| Custom Journey               |                                                 |                                                                                                    |        |
| Settings                     |                                                 | Set Case password<br>A pasaword is set so the journey will be protected and private<br>ensuring it is maximally personalized for the user.<br>Min B and max 24 characters, 1 number and 1 symbol                                                                                   |        |
|                              | Back                                            |                                                                                                    | Cancel |

**Tips!** For enkelhets skyld kan du gjøre engangspassordet til det samme som den tilpassede ID-en (så lenge det oppfyller kravene) – siden barnet vil bli bedt om å endre passordet når de har logget på for første gang.

**3.** Velg om du vil bruke malen som den er ("*Bruk mal* som den er ",) eller om du vil tilpasse den ytterligere ("*Tilpass mal* ").

| Journeys         | < Back to Custom Journeys Add Custom Journey                                              |
|------------------|-------------------------------------------------------------------------------------------|
| () Templates     |                                                                                           |
| E Custom Journey |                                                                                           |
| ③ Settings       |                                                                                           |
|                  | How do you want to use the template?<br>You can edit the template after you/ve chosen it. |
|                  | ◯ Use template as-is                                                                      |
|                  | Customise template                                                                        |
|                  |                                                                                           |
|                  | Back Rust Cancel                                                                          |

#### Bruk malen som den er:

Hvis du velger å bruke en mal som den er, blir du automatisk omdirigert til det siste trinnet for å forhåndsvise og lagre den tilpassede reisen – all informasjon om Barnehuset, rommene og personalet vises som den er i malen.

|                | < Back to Custom Journeys                                                                                                    |
|----------------|----------------------------------------------------------------------------------------------------|
| Journeys       | Add Custom Journey                                                                                                    |
| D Templates    | Preview & save content                                                                                                    |
| Custom Journey | before saving the templanty prease check how it will look for<br>the user.                                                                                                    |
| Custom Journey | Centeranan Centeranan Centeranan Centeranan Centeranan Centeranan Centeranan Centeranan Centeranan Centeranan Centeranan Centeranan Centeranan Centeranan Centeranan Centeranan Centerana Centerana |
|                | Back Save Cancel                                                                                                    |

Del den tilpassede ID-en (som fungerer som brukernavn) og engangspassordet med barnet slik at de kan få tilgang til den skreddersydde reisen i mobilappen.

### Tilpass mal:

Hvis du velger å tilpasse malen, kan du ytterligere begrense hva som vises for barnet. Hvis du for eksempel vet at barnet ikke vil møte bestemte aktører under besøket på Barnehuset, kan du tilpasse malen for denne reisen slik at den ikke viser personalet.

*Merk* at du ikke kan legge til mer informasjon enn det som er inkludert i malen, bare begrense den ytterligere.

1. Velg innholdet fra malen du vil inkludere i denne tilpassede reisen.

a. Velg innholdet du ønsker å inkludere om Barnehuset i denne tilpassede reisen ved å klikke på boksene for innholdet du vil inkludere fra malen.

| J | surneys        | < Back to Custom Journeys Add Custom Journey                                                                                                    |        |
|---|----------------|----------------------------------------------------------------------------------------------------|--------|
| Ø | Templates      | Select Barnahus content                                                                                                    |        |
| Ô | Custom Journey | Choose the content you would like to display for the user.                                                                                                    |        |
| ٢ | Settings       | CBSS BARNAHUS<br>The set of the set of the freedy (plote where children who are presented scients of vietnes renow the the seport free of the set of the set |        |
|   |                | Back Next                                                                                                    | Cancel |
|   |                |                                                                                                    |        |
|   |                | < Back to Custom Journeys                                                                                                    |        |

b. Velg rekkefølgen du ønsker å vise rommene i, eller hvis du vil fjerne et av rommene fra den tilpassede reisen.

| Journeys         | Add Custom Journey                                                                                    |
|------------------|----------------------------------------------------------------------------------------------------|
| D Templates      |                                                                                                    |
| 🖨 Custom Journey |                                                                                                    |
| Settings         |                                                                                                    |
|                  | Drag to rearrange the rooms Rearrange the rooms. You can detail rooms if you don't want to show them. |
|                  | 1. 🕂 Waiting room                                                                                     |
|                  | 2. 🕂 Interview room                                                                                   |
|                  |                                                                                                    |
|                  | Back Next Cancel                                                                                      |

c. Velg innholdet du ønsker å inkludere om rommene i denne tilpassede reisen ved å krysse av i boksene for det innholdet du vil ha med.

d. Velg innholdet du ønsker å inkludere om personalet i denne tilpassede reisen ved å krysse av i boksene for det innholdet du vil ha med.

2. Forhåndsvis og lagre.

|                  | < Back to Custom Journeys                                                                                                    |        |
|------------------|----------------------------------------------------------------------------------------------------|--------|
| Journeys         | Ada Custom Journey                                                                                                    |        |
| D Templates      |                                                                                                    |        |
| Custom Journey   | Select the Rooms you would like to display for the user.                                                                                                    |        |
| E custom sourcey | Choose the content you would like to display for the user.                                                                                                    |        |
| ③ Settings       | WAITING ROOM<br>You wait in this acothing environment until an adult comes to take you to the next step in your appointment. There will be toys<br>to play with not books to mark. You can ask the people who work there any quantitions you have about your visit.                                                                                                    |        |
|                  | INTERVIEW ROOM<br>In the interview room grant lat we with a production who has a list of experiences in tabling and basening to young people<br>who may be been interested. They will give you, instructions and aik questions. You can as guestions if you want, too<br>You conversation will be recorded using currents and microphones. This is so you don't have to be interviewed meny times,<br>and is ensure that everything is done correctly.                                                                                                    |        |
|                  | Back Next                                                                                                    | Cancel |
| Journeys         | C Back to Gustom Journeys Add Custom Journey                                                                                                    |        |
| D Templates      |                                                                                                    |        |
| Custom Journey   | Select the staff you would like to display for the user.                                                                                                    |        |
|                  | Choose the content you would like to display for the user.                                                                                                    |        |
|                  | ****                                                                                                    |        |
|                  | STAFF NAME STAFF ROLE                                                                                                    |        |
|                  | Jane Doe                                                                                                    |        |
|                  | Back                                                                                                    | Cancel |
|                  |                                                                                                    |        |
| Journeys         | C Back & Custom Journey Add Custom Journey                                                                                                    |        |
| C Templates      | Preview & save content                                                                                                    |        |
| Custom Journey   | Before saving the template, please check how it will look for<br>the user.                                                                                                    |        |
| Settings         | Construction of Construction of Construction o |        |
|                  | Back Save                                                                                                    | Cancel |

Del den tilpassede ID-en (som fungerer som brukernavn) og engangspassordet med barnet slik at de kan få tilgang til sin tilpassede reise i mobilappen.

## Opprett tilpasset reise manuelt fra bunnen av ("Opprett en reise manuelt")

Å opprette en tilpasset reise fra bunnen av følger den samme prosessen som når du oppretter en mal. Du får presentert all informasjonen som ble lagt til da du satte opp innholdet til appen, og du velger selv hvilke rom, ansatte og informasjon du vil ha med på reisen.

Igjen er det viktig å ha et klart system for å skille mellom ulike versjoner av samme innhold.

| Journeys       | < Basis to Gotern Jeurys<br>Add Custom Journey                        |
|----------------|-----------------------------------------------------------------------|
| D Templates    |                                                                       |
| Custom Journey |                                                                       |
| Settings       | Set Case password                                                     |
|                | A publicitied in the store (public way must be provided and provide). |
|                | Back Noxt Cancel                                                      |

Deprett et engangspassord for den
 tilpassede reisen. Dette passordet vil fungere
 som engangspassord for barnet for å få
 tilgang til reisen i appen – etter at barnet har
 logget inn for første gang, vil de bli bedt om
 å endre passordet.

**Tips!** For enkelhets skyld kan du gjøre engangspassordet til det samme som den tilpassede ID-en (så lenge det oppfyller kravene) - siden barnet vil bli bedt om å endre passordet når de har logget på for første gang.

- 2. Velg innholdet du ønsker å inkludere i denne reisen:
- Velg innholdet du ønsker å inkludere om Barnehuset ditt ved å klikke på boksene for innholdet du vil ha med i den tilpassede reisen.

| b. | Velg rekkefølgen du vil vise rommene i,  |
|----|------------------------------------------|
|    | eller om du vil fjerne et av rommene for |
|    | denne reisen.                            |

**c.** Velg innholdet du ønsker å inkludere om rommene ved å klikke på boksene for det innholdet du vil ha med.

| Journeys       | < Back to Custom Journeys Add Custom Journey                                                                                                    |        |
|----------------|----------------------------------------------------------------------------------------------------|--------|
|                |                                                                                                    |        |
| Templates      | Select Barnahus content                                                                                                    |        |
| Custom Journey | Choose the content you would like to display for the user.                                                                                                    |        |
| Settings       | CISS BARNANUS<br>CISS BARNANUS<br>MARNANUS A saide and child method program where children where are grower method method met | Cancel |
| Journeys       | C Back to Caston Journey Add Custom Journey                                                                                                    |        |
| D Templates    |                                                                                                    |        |
| Custom Journey |                                                                                                    |        |
| Settings       |                                                                                                    |        |
|                | Drag to rearrange the rooms<br>Rearrange the nooms. You can delete rooms if you durit wart<br>to show them.<br>1.  4.  4.  4.  4.  4.  4.  4.  4.  4.  4                                                                                                    | Cancel |
| Journeys       | < Back to Custom Journeys Add Custom Journey                                                                                                    |        |
| D Templates    |                                                                                                    |        |
| Custom Journey | Select the Rooms you would like to display for the user.                                                                                                    |        |
| ③ Settings     | Coloure net contexts, for except we call we or heaping for the own. WAUTING ROOM You use in the accellage environment and an addit comes for take you to the next days in your appointment. There will be toys to your you have added you would be to you to the next intereasing questions you have added your viol.                                                                                                    |        |
|                | INTERVIEW ROOM<br>In the formine monty you will call with a professional who has a for of expenses in calling and listening to young people<br>who may have been interested. They will give you instructions and as questions. You can ask expections if you want, boo<br>You conversation will be recorded using camera and microphones. This is no you don't have to be interviewed many times,<br>and the ensure that everything is done correctly.                                                                                                    |        |
|                | Back Next                                                                                                    | Cancel |

- **d.** Velg innholdet du ønsker å inkludere om personalet ved å klikke på boksene for det innholdet du vil ha med.
- 3. Forhåndsvis og lagre den tilpassede reisen.

Del den tilpassede ID-en (som fungerer som brukernavn) og engangspassordet med barnet slik at de kan få tilgang til den skreddersydde reisen i mobilappen.

## Opprett en reise som skal deles med flere barn

For å opprette en reise som kan deles med flere underordnede, trenger du bare å opprette en tilpasset reise med notater deaktivert fra en av de såkalte generelle malene du har opprettet tidligere.

1. Gå til fanen "Tilpasset reise" i sidemenyen.

2. Velg "Legg til tilpasset reise"

**3**. Finn en tydelig/identifiserbar, men hensiktsmessig tilpasset ID for reisen. Denne tilpassede ID-en vil fungere som brukernavn for barnet i appen.

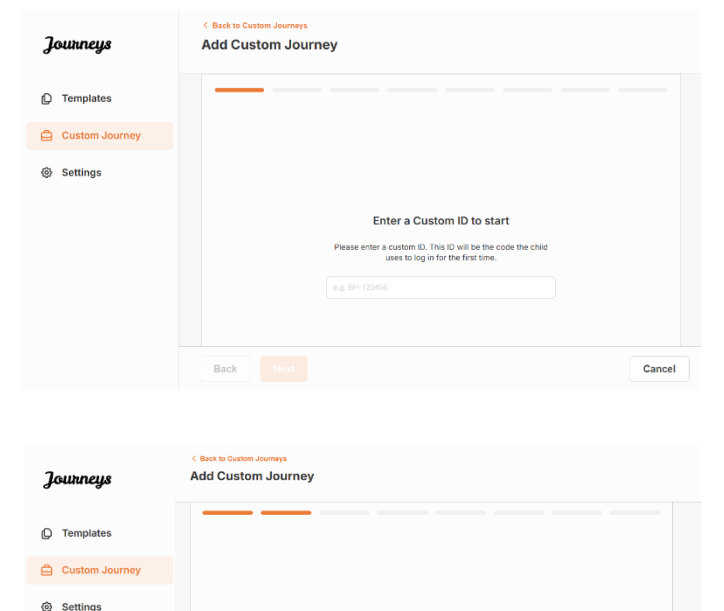

Enable notes

Turning on notes allows the child to add comments about their journey... If you want to disable them later, you can do that as

Cancel

Enable notes
 Disable notes

Back Next

**4**. Deaktiver notater.

| Journeys         | C Buck to Outloom Journeys Add Custom Journey                                                                                                    |        |
|------------------|----------------------------------------------------------------------------------------------------|--------|
| D Templates      |                                                                                                    |        |
| 🖨 Custom Journey | Select the staff you would like to display for the user.                                                                                                    |        |
| Ø Settings       | PHOTOS                                                                                                    |        |
|                  | STAFF NAME STAFF ROLE                                                                                                    |        |
|                  | Back Next                                                                                                    | Cancel |
| Journeys         | < Back to Octom Journeys Add Custom Journey                                                                                                    |        |
| D Templates      | Preview & save content                                                                                                    |        |
| 🖨 Custom Journey | Before saving the template, please check how it will look for<br>the user.                                                                                                    |        |
| Ø Settings       | CESS Extractate<br>CESS Extractate<br>CESS E |        |
|                  | Back Save                                                                                                    | Cancel |

|                                                                                                    | Journeys                                  | C Back to Custom Journeys Add Custom Journey                                                                                                    |   |
|----------------------------------------------------------------------------------------------------|-------------------------------------------|----------------------------------------------------------------------------------------------------|---|
|                                                                                                    | (D) Templates                             |                                                                                                    |   |
| <b>5</b> . Velg hvilket språk du ønsker å opprette<br>den tilpassede reisen på.                                                                 | Custom Journey                            |                                                                                                    |   |
|                                                                                                    | Ø Settings                                | Select language<br>Choose the language you will use to write the content.                                                                                                    |   |
|                                                                                                    |                                           | Back Hest Cance                                                                                                    | k |
| <b>6.</b> Velg "Opprett fra mal"                                                                                                    | Journeys                                  | < Back to Outlem Journeys Add Custom Journey                                                                                                    |   |
|                                                                                                    | D Templates                               |                                                                                                    |   |
|                                                                                                    | Custom Journey                            |                                                                                                    |   |
|                                                                                                    | <ul> <li>Settings</li> </ul>              | Choose your way of creating Custom<br>Journey<br>Way can ether create a Custom Journey from a temptate,<br>which house per-selected as from content or couston<br>Custom Journey from the full content.                                                                                                    |   |
|                                                                                                    |                                           | Back Part Cancel                                                                                                    |   |
|                                                                                                    | Journeys                                  | Add Custom Journey                                                                                                    |   |
| 7. Velg den generelle malen du har<br>opprettet – generelle maler skilles lett fra<br>andre maler ettersom de er merket med<br>'(generell mal)' | Custom Journey Custom Journey Settings    | Select template  Preserve steps template as you can create Outlant. Journity from R. If you clear create Outlant Journity from R. If you clear create Outlant I and outlant from R. If you clear create Outlant I and outlant Creater Clearead Instance (Creater Clearead Instance) (Suffred Clearead Instance) (Suffred Clearead Instance) (Suff |   |
|                                                                                                    |                                           | Back Next Cancel                                                                                                    |   |
| Passordet for reisen vises når du har valgt<br>malen.                                                                                           | Journeys                                  | < Back to Cuttom Journeys Add Custom Journey                                                                                                    |   |
|                                                                                                    | Custom Journey                            |                                                                                                    |   |
|                                                                                                    | Settings                                  | Select template<br>Prese select template is on you can create Outsinn Journey<br>from C. If you closes the general template burgers will be about<br>the select template burgers of the select template burgers<br>Temperic (General template)                                                                                                    |   |
|                                                                                                    |                                           | Back Next Cancel                                                                                                    |   |
| <b>8.</b> Velg "Bruk mal som den er".                                                                                                    | Journeys                                  | C Back to Custom Journey Add Custom Journey                                                                                                    |   |
|                                                                                                    | Templates     Custom Journey     Settings |                                                                                                    |   |
|                                                                                                    | U U U U U U U U U U U U U U U U U U U     | How do you want to use the template?<br>Tou can edit the template after you've chosen it.<br>Ues template as-is<br>Customise template<br>Back                                                                                                    |   |

| Journeys       | < Bask to Gutana Journeys Add Custom Journey                               |
|----------------|----------------------------------------------------------------------------|
| D Templates    | Preview & save content                                                     |
| Custom Journey | Before saving the template, please check how it will look for<br>the user. |
| Settings       | CESS Barrahas                                                              |
|                | Back Save Cancel                                                           |

Du vil automatisk bli omdirigert til det siste trinnet for å forhåndsvise og lagre den tilpassede reisen – all informasjon om barnehuset, rommene og personalet vises som den er i malen.

Del den tilpassede ID-en (som fungerer som brukernavn) og passordet med barnet slik at de kan få tilgang til den standard reisen i mobilappen. Takk for at du deltar i Journeys-appen og bidrar til en bedre opplevelse for barn som besøker Barnehuset!

# Ordliste

**Tilpasset ID** - Tilpasset ID er som et brukernavn. For å få tilgang til den andre seksjonen trenger barn en gyldig tilpasset ID (og et engangspassord). Denne tilpassede ID-en er unik for hver reise og er *koblet* til en spesifikk tilpasset reise.

**Tilpasset reise** - Barn som går inn i den andre delen vil ha tilgang til sin tilpassede reise. Når barnet angir den tilpassede ID-en og passordet, kommer de inn i en del som bare er tilgjengelig for dem. Denne delen er deres Tilpassede reise og inneholder informasjon om Barnehuset, rommene og personalet<u>de skal besøke</u>.

**Dashbord -** Dashbordet er der personalet i Barnehuset kan sette opp den andre seksjonen av appen. Her kan de legge til bilder, tekst og annen relevant informasjon om Barnehuset sitt.

**Standardspråk –** Oversettelse er tilgjengelig. For å oversette må du imidlertid først legge til et "Standardspråk". Dette er språket du bruker for å skrive innholdet. "Standardspråket" må legges til før du oppretter innhold.

Maler – I stedet for å opprette den samme reisen flere ganger, kan du opprette en mal. Å sette opp en mal er som å sette opp en tilpasset reise, du velger rommene, medarbeidere og informasjonen du ønsker å inkludere. Etter at du har opprettet en mal, kan du velge "Opprett fra mal" når du oppretter en tilpasset reise. Dette vil automatisk opprette reisen for deg. Malene er reiser som du kan bruke flere ganger uten å måtte velge innholdet på nytt.

Her er et eksempel på når det kan være nyttig: Noen Barnehus tilbyr kanskje den samme reise til flere barn. De vil gjerne vise rommene og personalet som jobber der. Siden rommene og personalet vil være de samme for alle barn, kan de lage "generiske" maler. Én mal kan skreddersys for yngre barn og én for eldre barn.

**Generisk reise** – En generisk reise er en tilpasset reise som ikke er skreddersydd for et spesifikt barn, men som kan deles med flere barn. Denne kan brukes hvis du vil gi en generell introduksjon til ditt spesifikke Barnehus, personalet og rommene uten å måtte lage en ny tilpasset reise for hvert enkelt barn.

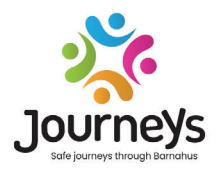

## JOURNEYS: TRYGGE OG INFORMERTE REISER GJENNOM BARNEHUSET

Barn over hele verden er utsatt for en rekke forbrytelser. Så mye som halvparten av alle barn globalt opplever vold hvert år. Barnehuset tilbyr en tverrfaglig og integrert tilnærming for myndigheter og tjenester for å hjelpe barn som er ofre. Det er imidlertid behov for å styrke individuell oppfølging for å sikre vern om barnets rettigheter og tilgang til barnevennlig informasjon og deltakelse i prosessen.

Journeys bidrar til å forbedre tilgangen til barnevennlig rettferdighet, beskyttelse og rehabilitering for barn som er ofre og deres familier, gjennom å tilby en trygg, informert og deltakende vei gjennom Barnehuset fra første rapportering til langsiktig rehabilitering, med fokus på bistand til det enkelte barnet.

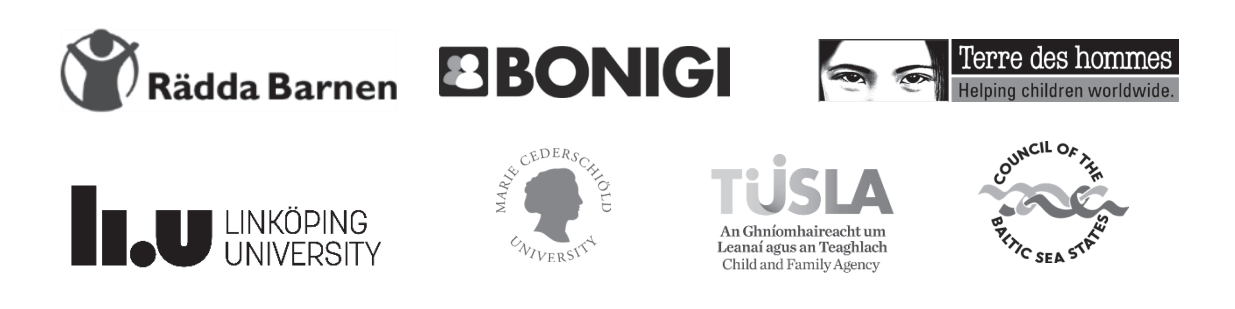

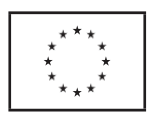

Denne publikasjonen er produsert med økonomisk støtte fra EUs programsamarbeid for medborgerskap, likestilling, rettigheter og verdier. Innholdet i dette dokumentet er prosjektpartnerskapets eget ansvar, og kan på ingen måte anses å reflektere EUkommisjonens synspunkter.